<u>26.51.43.120</u> Код ОКПД 2

<u>9032 89 000 0</u> Код ТН ВЭД ТС

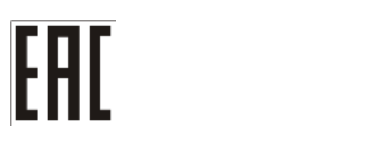

Ex

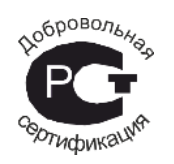

# ПРИБОР ПАС-05 РУКОВОДСТВО ПОЛЬЗОВАТЕЛЯ ЦКЛГ.421411.005 ИЗ Часть 4

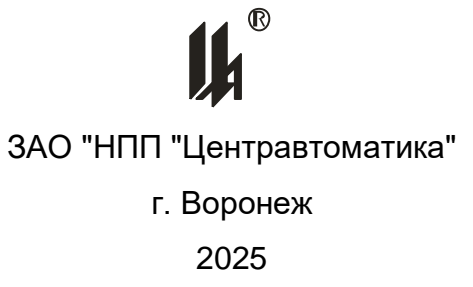

## Содержание

|   | Введение                                                         | 3   |
|---|------------------------------------------------------------------|-----|
| 1 | Назначение и условия применения                                  | 3   |
| 2 | Подготовка к работе                                              | 6   |
|   | 2.1 Подключение прибора к компьютеру                             | 6   |
|   | 2.2 Запуск программы PRG05_MK.exe                                | 6   |
| 3 | Описание операций программирования                               | 6   |
|   | 3.1 Описание главной формы программатора                         | 6   |
|   | 3.2 Программирование входных аналоговых сигналов модуля МУВВ     | 10  |
|   | 3.3 Калибровка модуля МУВВ                                       | .15 |
|   | 3.4 Программирование входных дискретныхсигналов модуля МУВВ      | .19 |
|   | 3.5 Алгоритмы формирования выходных токовых сигналов модуля МУВВ | 21  |
| 4 | Программирование алгоритмов на языке функциональных блоков ФБЛ   | .36 |
| 5 | Программирование локальной сети нижнего уровня                   | .36 |
| 6 | Ошибки при программировании ПАС-05-2М по ModBus протоколу        | .36 |
| 7 | ПРОТОКОЛ ОБМЕНА ПАС-05-2М С ВЕРХНИМ УРОВНЕМ                      | .38 |
|   | 7.1 Коды функций обмена по интерфейсу RS-485                     | .38 |
|   | 7.2 Коды функций обмена по интерфейсу Ethernet                   | .46 |
| 8 | Аварийные ситуации                                               | .47 |

### Введение

Настоящее руководство является дополнением к документу «Прибор аварийной сигнализации и блокировки ПАС – 05 Руководство пользователя ЦКЛГ.421411.005 ИЗ» и предназначено для изучения порядка конфигурирования приборов ПАС-05-2М ЦКЛГ.421411.005 (далее - прибор или ПАС-05-2М) и организации их взаимодействия с сетью верхнего уровня контроля и управления.

Прибор ПАС-05-2М – малоканальный многофункциональный промышленный регулирующий контроллер, являющийся дальнейшим расширением линейки промышленных контроллеров ПАС-05.

Принципиальным отличием данного исполнения от всех предыдущих является применение в нем модуля универсального ввода-вывода МУВВ, обеспечивающего:

- ввод 4-х аналоговых сигналов (2 сигнала тока и 2 сигнала от преобразователей температуры);

- ввод 6-ти дискретных сигналов сухой контакт или NAMUR (каждый вход конфигурируется);

- вывод 2-х токовых аналоговых сигналов в режиме повторителя сигнала или ПИД регулирования.

Вывод 8-ми релейных управляющих сигналов обеспечивается применением модуля реле MP-53.

В качестве средства отображения информации используется 4,3" панель оператора с сенсорным экраном WEINTEK.

При изучении данного документа необходимо так же пользоваться следующими документами:

Прибор ПАС-05 "Руководство по эксплуатации" ЦКЛГ.421411.005 РЭ; Прибор ПАС-05 "Руководство пользователя" ЦКЛГ.421411.005 ИЗ.

#### 1. Назначение и условия применения

Прибор ПАС-05-2М позволяет осуществлять:

- ввод и обработку дискретных и аналоговых входных сигналов от датчиков состояния технологических объектов;

- предупредительную и аварийную, световую и звуковую сигнализации;

- отображение на цветном графическом экране измеренных значений входных сигналов в виде цифры, барграфа и тренда;

- регистрацию аналоговых величин и ведение архива событий;

- регулирование по ПИД закону двух аналоговых величин;

- логическую обработку сигналов и выдачу управляющих сигналов блокировки на исполнительные механизмы.

Прибор обеспечивает:

- прием 2-х сигналов от аналоговых первичных преобразователей с выходным сигналом 4 - 20 (0 – 5) мА по ГОСТ 26.011-80;

- прием 2-х низкоуровневых сигналов от стандартных термопреобразователей сопротивления по ГОСТ Р 6651-2009 (далее - ТС) или термопары по ГОСТ Р 8.585-2001 (далее – ТП) и термопреобразователя сопротивления для измерения температуры холодного спая термопары;

- регистрацию состояния выбранных аналоговых сигналов с дискретностью точек от 1 секунды;

- выдачу сигналов 4 - 20 (0 – 5) мА по ГОСТ 26.011-80 по двум выходным цепям в режиме повторителя сигнала или ПИД регулирования;

- выдачу дискретных управляющих сигналов на 8 релейных выходов;

- архивирование в съемном USB накопителе трендов до 4-х аналоговых входных сигналов, глубина тренда зависит от емкости накопителя;

- архивирование в энергонезависимой памяти даты и времени наступления событий (нарушений заданных границ);

- взаимодействие с верхним уровнем контроля и управления, а также конфигурирование, по локальной сети с интерфейсом RS-485, в режиме SLAVE по протоколу ModBus RTU;

- взаимодействие с верхним уровнем контроля и управления по локальной сети с интерфейсом Ethernet (протокол ModBus TCP/IP).

ПАС-05-2М обеспечивает выполнение предписанных функций путем конфигурирования внутреннего ПО с использованием сервисной программы PRG05\_MK.exe из комплекта поставки.

4

Для работы приложения необходимы следующие ресурсы ПК:

- центральный процессор с быстродействием не менее 1 ГГц;

– операционная система WINDOWS-2000, WINDOWS XP, WINDOWS-7, WINDOWS-10;

- разрешение экрана монитора – не менее 1024x768;

– порт USB или Ethernet.

Программа PRG05\_MK.exe обеспечивает:

- настройку СОМ порта для работы с прибором ПАС-05-2М;

– ввод базы данных, определяющей логическую структуру и алгоритм функционирования прибора, подключенного к ПК, из EEPROM ПАС-05-2М;

 представление логической структуры (конфигурации) прибора в виде графической схемы;

 изменение параметров алгоритма функционирования и логической структуры прибора (программирование) с помощью стандартной клавиатуры и мыши;

– загрузку скорректированных данных в EEPROM прибора ПАС-05-2М, подключенного к ПК;

 запись в файл на жестком диске ПК, чтение из файла всей информации о конфигурации прибора и его настройках;

- документирование проекта.

Установка программного обеспечения производится в специально выделенную папку (каталог).

#### 2 Подготовка к работе

#### 2.1 ПОДКЛЮЧЕНИЕ ПРИБОРА К КОМПЬЮТЕРУ ДЛЯ КОНФИГУРИРОВАНИЯ

2.1.1 Прибор имеет интерфейс типа RS-485 для программирования с ПК, потребитель может программировать ПАС-05-2М с ПК, пользуясь соответствующим преобразователем интерфейса. Использование тех или иных преобразователей интерфейсов зависит от наличия портов в составе ПК, при этом возможны три варианта:

- RS-232 / RS-485,
- USB / RS-485,
- Ethernet / RS-485.

Порядок подключения прибора к ПК приведен в документе «Прибор ПАС-05 "Руководство пользователя" ЦКЛГ.421411.005 ИЗ».

#### 2.2 ЗАПУСК ПРОГРАММЫ PRG05\_MK.EXE

При запуске программы на экране монитора появляется запрос пароля:

| 8 | Введите пароль и нажмите <enter></enter> | x |
|---|------------------------------------------|---|
|   |                                          |   |
|   |                                          |   |
| - |                                          | _ |

В ответ на запрос необходимо ввести пароль. Первоначально в программе задан пароль – число «**2748**», в дальнейшем он может быть изменен на любой другой, с учетом того, что в качестве пароля может быть только целое число в диапазоне 0 – 65535. Пользователь, который не знает пароль, может в ответ на запрос пароля нажать клавишу «ENTER» и работать дальше, но в этом случае, он будет лишен возможности записи данных в устройство. Такой режим может применяться для обучения пользователей.

## 3 Описание операций программирования

#### 3.1 Описание главной формы программатора

3.1.1 Назначение кнопок главного меню

После ввода пароля и нажатия клавиши «ENTER» разворачивается экранная форма программатора с инструментальной панелью, окнами ввода данных и отображения информации о программируемом устройстве:

| 🚺 Программ | иатор ПАС-05МК |           |                                                |
|------------|----------------|-----------|------------------------------------------------|
| Файл       | Порт           | Пароль    |                                                |
| 🗋 😂 🔒      | 🧠 🐺 👗          | a,        |                                                |
| Устр. № 1  | _ Изм. №       | устр. 1 🔻 | Программирование обработки дискретных сигналов |

Назначение кнопок меню и соответствующие им «горячие» клавиши:

- Создание файла
- 😚 Чтение из файла (F3)
- 딁 Запись в файл (F2)
- < Настройка СОМ порта
- 🐨 Ввод из СОМ порта (F9)
- 🛣 Вывод в СОМ порт (F10)
- 🔍 Смена пароля

#### 3.1.2 Настройка СОМ порта

Затем необходимо настроить СОМ порт, через который подключен прибор к компьютеру. Для этого нужно щелкнуть мышью по кнопке 🔍 «Настройка СОМ - порта». При этом на экране появляется соответствующее окно:

| Настройка СОМ-порта |        |  |  |  |
|---------------------|--------|--|--|--|
| СОМ-порт            | COM1 - |  |  |  |
| Скорость(бит/с):    | 9600 🗸 |  |  |  |
| Четность:           | Het 🔻  |  |  |  |
| Стоповые биты:      | 2 •    |  |  |  |
| Настройка обмена    | ОК     |  |  |  |

Настройки порта, заданные по умолчанию, соответствуют настройкам интерфейса RS-485 МЦП-05, устанавливаемым при выпуске прибора, если изменение не требуется, то нажатием кнопки «ОК» процедура завершается. Если требуется изменение, то в окнах с выпадающими списками выбираются нужный СОМ порт и подходящие настройки работы порта. Недопустимо сочетание контроля четности и 2 стоп битов (в этом случае допустимо задавать 1 стоп бит).

В окне «Настройка обмена» - одна настраиваемая величина: «задержка после переключения на передачу» - это время от приема ответа на предыдущий за-

#### ПАC-05

прос до выдачи следующего запроса, регулирующее интенсивность запросов, следующих от ПК к прибору. Допустимая частота следования запросов от ПК к прибору связана с временем переключения интерфейса RS-485 из режима «ПРИ-EM» на режим «ПЕРЕДАЧА». Если от момента времени приема ответа на предыдущий запрос до выдачи следующего запроса пройдет промежуток времени меньше этого, то запрос будет потерян. Установка по умолчанию равна 25 мс, как правило, это время достаточно для всех преобразователей интерфейсов.

После завершения настройки порта окно «Настройка СОМ порта» закрывается, соответствующий СОМ порт будет открыт в течение всего времени работы с программой.

3.1.3 ЗАМЕНА ПАРОЛЯ

Замена пароля может быть произведена щелчком мыши по кнопке меню «Замена пароля». Ввести новый пароль может только пользователь, которому известен существующий пароль. Если при пуске программы пароль не был введен, эта кнопка является недоступной.

## ВНИМАНИЕ: СИМВОЛЫ ВВОДИМОГО ПАРОЛЯ НЕ ОТОБРАЖАЮТСЯ НА ЭКРАНЕ МОНИТОРА.

3.1.4 ЗАГРУЗКА БАЗЫ ДАННЫХ ИЗ ПРИБОРА

Далее нужно загрузить из подключенного к СОМ порту прибора базу данных, определяющую его конфигурацию. Для этого в левом верхнем углу формы, в окне «Устр. №» задать сетевой номер подключенного прибора.

Далее нужно щелкнуть мышью по кнопке ϔ «Ввод из СОМ - порта», программатор вводит базу данных из подключенного прибора и разворачивает ее в виде графической схемы - конфигурации прибора.

Экранная форма конфигурации ПАС-05-2М:

#### ПАС-05

#### ЦКЛГ.421411.005 ИЗ часть 4

| 🚺 Программа | тор ПАС-05МК  |                      |               |                        |                                                   |
|-------------|---------------|----------------------|---------------|------------------------|---------------------------------------------------|
| Файл        | Порт          | Пароль               |               |                        |                                                   |
| 🗋 🔷 🔒       | 🔍 🔻 👗         | ٩                    |               |                        |                                                   |
| Устр. № 1   | _ Изм. №      | устр. 1              |               | Программирование об    | работки дискретных сигналов                       |
|             |               |                      |               | Задание времени и даты | Программ. токовых выходов                         |
| K           |               |                      |               |                        | прошел запр блока 8                               |
| -конфигур   | ация прибо    | ра<br><u>ПАС-05-</u> | 2 <u>M</u>    | Входные сигналы        |                                                   |
|             | 428           | 6435.002 ∏O.V1 (     | 0xFAE3CD85    |                        | <u>Список размерностей</u><br>аналоговых сигналов |
| Количест    | во дискретн   | ных входов           |               | 6                      | град.С 🗸                                          |
| Количест    | во аналогов   | зых входов           |               | 4                      |                                                   |
| Количест    | во дискретн   | ных выходов          |               | 8                      |                                                   |
| Количест    | во обрабаті   | ываемых дискре       | тных сигналов | 22                     |                                                   |
| Количест    | во обрабаті   | ываемых аналог       | овых сигналов | 4                      |                                                   |
|             | Тип<br>модуля | Код<br>модуля        | Входы         | Выходы                 |                                                   |
| 0           | MYBB          | D                    | AI1_1 - AI1_4 |                        | конфигурирование                                  |
| 1           | MP-53         | 3                    |               | D0_1_1 - D0_1_8        | программ.                                         |
| <u>-Jo</u>  |               |                      |               |                        |                                                   |

Исполнение ПАС-05-2М комплектуется программируемым модулем универсального ввода-вывода МУВВ - код модуля 0х0D. При нажатии на клавишу «КОН-ФИГУРИРОВАНИЕ» программатор разворачивает базу данных МУВВ в виде графической схемы.

#### ПАC-05

| 🚺 Пр                                                            | Программирование аналоговых сигналов                                                                                                    |                |            |          |              |              |               |              |              |               |                     |
|-----------------------------------------------------------------|----------------------------------------------------------------------------------------------------|----------------|------------|----------|--------------|--------------|---------------|--------------|--------------|---------------|---------------------|
| Модуль <u>МУВВ</u>                                              |                                                                                                    |                |            |          |              |              |               |              |              |               |                     |
| Копировать базу модуля Заменить базу модуля ВХОДЫ АІ1_1 - АІ1_4 |                                                                                                    |                |            |          |              |              |               |              |              |               |                     |
| №<br>входа                                                      | технолог.<br>а позиция                                                                                                    | ТИП<br>ПОДКЛЮЧ | шкала      | размерн. | min<br>шкалы | тах<br>шкалы | уставка<br>LL | уставка<br>L | уставка<br>Н | уставка<br>НН | зона<br>нечувст.,%. |
| 1                                                               | поз.D101                                                                                                    | 3-х провод. 👻  | 100 -      | град.С 👻 | 0 🗸          | 100 🔹        | 10,0000       | 20,0000      | 80,0000      | 90,0000       |                     |
| 2                                                               | поз.D102                                                                                                    | 3-х провод. 👻  | 100 -      | град.С 👻 | 0 •          | 100 -        | 10,0000       | 20,0000      | 80,0000      | 90,0000       |                     |
| 3                                                               | поз.D103                                                                                                    | 4-20 мА 👻      | линейная 🔻 | % •      | 0,0000       | 100,0000     | 10,0000       | 20,0000      | 80,0000      | 90,0000       | 0                   |
| 4                                                               | поз.D104                                                                                                    | 4-20 мА 🔻      | линейная 👻 | % •      | 0,0000       | 100,0000     | 10,0000       | 20,0000      | 80,0000      | 90,0000       | 0                   |
|                                                                 | Выбор диапазона выходного тока<br>LOuti LOut2<br>4-20 мА V 4-20 мА V<br>Корректировка<br>выходного тока<br>нач. шкалы ОмкА V ОмкА V<br>Корректировка<br>выходного тока<br>выходного тока<br>оп line анал. сигн.<br>Отмена ОК |                |            |          |              |              |               |              |              |               |                     |

#### 3.2 Программирование входных аналоговых сигналов модуля МУВВ

На форме вход №1 соответствует датчику температуры А1 (TC 3 пр.), подключенному к контактам Х3.5, Х3.7, Х3.9 (см. ЦКЛГ.421411.005 РЭ, приложение А), или А1 (TC 4 пр.), подключенному к контактам Х3.1, Х3.5, Х3.7, Х3.9, или термопаре (TП1), подключенной к контактам Х3.5 (Et +) и Х3.7 (Et -).

Вход №2 соответствует датчику температуры А2 (ТС 3 пр.), подключенному к контактам Х3.6, Х3.8, Х3.10(см. ЦКЛГ.421411.005 РЭ, приложение А), или А2 (ТС 4 пр.), подключенному к контактам Х3.2, Х3.6, Х3.8, Х3.10.

Вход №3 - сигнал аналогового преобразователя А3 (датчик 4 ÷ 20 мА по ГОСТ 26.011-80), подключенный к контактам Х2.5 (-), Х2.6 (+), с питанием преобразователя от модуля МУВВ (см. ЦКЛГ.421411.005 РЭ, приложение А) или сигнал от аналогового преобразователя с активным выходным сигналом 4 – 20 мА или 0-5 мА, подключенный к контактам Х2.5 (+) и Х2.4 (-).

Вход №4 - сигнал аналогового преобразователя А4 (датчик 4 ÷ 20 мА по ГОСТ 26.011-80), подключенный к контактам Х2.1 (-), Х2.2 (+), с питанием преобразователя от модуля МУВВ (см. ЦКЛГ.421411.005 РЭ, приложение А) или сигнал от аналогового преобразователя с активным выходным сигналом 4 – 20 мА или 0-5 мА, подключенным к контактам Х2.1 (+) и Х2.3 (-).

Термопара (ТП - ХК (L), ХК (E), ХА (К), ЖК (J), МК (Т), ПП (S), ПП (R)) может быть подключена только к входу №1. В этом случае к входу №2 должен быть подключен датчик температуры холодного спая термопары – термосопротивление любого из предусмотренных типов, для которого должен быть запрограммирован Min / Max шкалы 0 ÷ 100°C.

При программировании для каждого входа определяются:

- Технологическая позиция текст, длиной 8 символов;
- Тип подключения 3-х или 4-х проводная линия для ТС (входы 1,2);
- Диапазон входного сигнала 4÷20 мА или 0÷5 мА для входов 3,4;
- Шкала выбирается из списка в зависимости от типа входа:
  - ✤ Для ТП ХК (L), ХК (E), ХА (К), ЖК (J), МК (Т), ПП (S), ПП (R);
  - ✤ Для ТС 100П, 50П, Рt100, Ni (100Н), 100М, 50М, гр.21, гр.23;
  - ✤ Для 4÷20 мА (0÷5 мА) Линейная / Корневая.
- Размерность выбирается из списка размерностей, задаваемых на главной форме программы PRG05\_MK;
- Min / Мах шкалы начало и конец шкалы для расчета измеренных значений в физических единицах технологических параметров;
- Уставки LL / L / H / HH значения технологических уставок (минимум, предминимум, предмаксимум, максимум - соответственно);
- Зона нечувствительности в пределах 0÷3% от шкалы для входов 3,4 при измерении расхода.

ПРИМЕЧАНИЕ: Задаваемые текстовые реквизиты: технологическая позиция и размерность служат для отображения на формах программатора и не передаются в HMI панель. В HMI панели они программируются её штатными средствами программирования и конфигурирования.

Шкала датчика температуры выбирается из списка.

## ПАC-05

| <u> </u> Пр | ограммирован                                                                                                    | ние аналоговых сигна | алов           |                                                 |              |              |               |                            |                          | l             |                     |
|-------------|----------------------------------------------------------------------------------------------------|----------------------|----------------|-------------------------------------------------|--------------|--------------|---------------|----------------------------|--------------------------|---------------|---------------------|
| Mo          | <mark>цуль</mark> <u>МУВ</u>                                                                                                    | B                    |                |                                                 |              |              |               |                            |                          |               |                     |
| Kor         | Копировать базу модуля Входы АІ1_1 - АІ1_4                                                                                                    |                      |                |                                                 |              |              |               |                            |                          |               |                     |
| №<br>входа  | технолог.<br>а позиция                                                                                                    | ТИП<br>ПОДКЛЮЧ       | шкала          | размерн.                                        | min<br>шкалы | тах<br>шкалы | уставка<br>LL | уставка<br>L               | уставка<br>Н             | уставка<br>НН | зона<br>неччвст.,%. |
| 1           | поз.F101                                                                                                    |                      | XK(L) •        | град.С 👻                                        | 0 🗸          | 100 🔹        | 0,0000        | 0,0000                     | 100,0000                 | 100,0000      |                     |
| 2           | поз.F102                                                                                                    | 3-х провод. 👻        | 100 -          | град.С 👻                                        | 0 •          | 100 -        | 0,0000        | 0,0000                     | 100,0000                 | 100,0000      |                     |
| 3           | поз.F103                                                                                                    | 4-20 мА 👻            | XK(L)          | МПа 👻                                           | 0,0000       | 1,6000       | 10,0000       | 0,0000                     | 80,0000                  | 90,0000       | 0                   |
| 4           | поз.F104                                                                                                    | 4-20 мА 🔻            | XK(E)<br>XA(K) | % •                                             | 0,0000       | 100,0000     | 10,0000       | 20,0000                    | 80,0000                  | 90,0000       | 0                   |
|             | 4         пов.F104         4-20 мА         XK(E)           XK(J)         XK(J)         XK(J)           MK(T)         ПП(S)           ПП(R)         ПП(R)           I_Out         Fp. 21           4-20 мА         Fp. 21           4-20 мА         Pr. 23           100П         50П           Выкодного тока         0 мкА           нач. шкалы         Ni           Корректировка         0 мкА           выкодного тока         0 мкА           кон, шкалы         50М |                      |                | <mark>I_Out2</mark><br>(4-20 мА<br>ОмкА<br>ОмкА | •            |              | on line       | дискретных<br>line анал. с | к выходов<br>игн.<br>Отм | ена           | ОК                  |

В зависимости от типа первичного термопреобразователя для входов №1 и №2 допустимыми являются следующие фиксированные значения начала и конца шкалы (выбираются из списков «min шкалы» «max шкалы»):

| Для термопар ХК(L), ХКн(E), °С |     |     |     |     |     |     |     |  |  |  |  |
|--------------------------------|-----|-----|-----|-----|-----|-----|-----|--|--|--|--|
| Min                            | Max |     |     |     |     |     |     |  |  |  |  |
| -50                            | 100 | 150 | 200 |     |     |     |     |  |  |  |  |
| 0                              | 100 | 150 | 200 | 300 | 400 | 600 | 800 |  |  |  |  |
| 50                             | 200 |     |     |     |     |     |     |  |  |  |  |
| 150                            | 400 |     |     |     |     |     |     |  |  |  |  |

| Для термопар ХА(К), °С |      |     |     |     |     |     |     |      |  |  |  |
|------------------------|------|-----|-----|-----|-----|-----|-----|------|--|--|--|
| Min                    | Max  |     |     |     |     |     |     |      |  |  |  |
| -50                    | 200  |     |     |     |     |     |     |      |  |  |  |
| 0                      | 150  | 200 | 300 | 400 | 600 | 800 | 900 | 1100 |  |  |  |
| 200                    | 600  | 800 |     |     |     |     |     |      |  |  |  |
| 300                    | 450  |     |     |     |     |     |     |      |  |  |  |
| 400                    | 900  |     |     |     |     |     |     |      |  |  |  |
| 550                    | 650  | 750 |     |     |     |     |     |      |  |  |  |
| 600                    | 1100 |     |     |     |     |     |     |      |  |  |  |

| Для те | Для термопар ЖК(Ј), ⁰С |     |     |     |  |  |  |  |  |  |
|--------|------------------------|-----|-----|-----|--|--|--|--|--|--|
| Min    |                        |     |     | Мах |  |  |  |  |  |  |
| 0      | 100                    | 150 | 200 |     |  |  |  |  |  |  |

| Для термопар МК(Т), °С |     |     |     |     |  |  |  |  |  |  |  |
|------------------------|-----|-----|-----|-----|--|--|--|--|--|--|--|
| Min                    |     | Мах |     |     |  |  |  |  |  |  |  |
| -50                    | 100 |     |     |     |  |  |  |  |  |  |  |
| 0                      | 100 | 150 | 200 | 300 |  |  |  |  |  |  |  |

| Для термопар ПП(S), ПП(R), °С |      |  |  |  |  |  |  |  |  |  |
|-------------------------------|------|--|--|--|--|--|--|--|--|--|
| Min                           | Max  |  |  |  |  |  |  |  |  |  |
| 0                             | 1300 |  |  |  |  |  |  |  |  |  |
| 500                           | 1300 |  |  |  |  |  |  |  |  |  |

| Для тер | Для термометров сопротивления 50П, Рt50, °С |     |     |     |     |     |     |  |  |  |  |  |  |
|---------|---------------------------------------------|-----|-----|-----|-----|-----|-----|--|--|--|--|--|--|
| Min     |                                             | Мах |     |     |     |     |     |  |  |  |  |  |  |
| -120    | 30                                          |     |     |     |     |     |     |  |  |  |  |  |  |
| -70     | 180                                         |     |     |     |     |     |     |  |  |  |  |  |  |
| -50     | 100                                         | 150 | 250 | 400 | 600 |     |     |  |  |  |  |  |  |
| -10     | 100                                         |     |     |     |     |     |     |  |  |  |  |  |  |
| 0       | 100                                         | 120 | 150 | 200 | 300 | 400 | 500 |  |  |  |  |  |  |
| 200     | 500                                         |     |     |     |     |     |     |  |  |  |  |  |  |

| Для тер | омометр | ов соп | ротивл | ения 10 | 0П, Pt1 | 00, °C |     |     |  |
|---------|---------|--------|--------|---------|---------|--------|-----|-----|--|
| Min     |         |        |        |         | Max     |        |     |     |  |
| -200    | -100    | -70    | 0      | 40      | 50      | 70     | 100 | 150 |  |
| -150    | 0       |        |        |         |         |        |     |     |  |
| -120    | 30      |        |        |         |         |        |     |     |  |
| -100    | 50      |        |        |         |         |        |     |     |  |
| -90     | 50      |        |        |         |         |        |     |     |  |
| -70     | 180     |        |        |         |         |        |     |     |  |
| -50     | 60      | 100    | 150    | 200     | 250     | 400    | 500 |     |  |
| -30     | 20      |        |        |         |         |        |     |     |  |
| -25     | 25      |        |        |         |         |        |     |     |  |
| -20     | 30      | 50     |        |         |         |        |     |     |  |
| 0       | 50      | 100    | 150    | 200     | 250     | 300    | 400 | 500 |  |
| 50      | 200     |        |        |         |         |        |     |     |  |
| 100     | 200     | 300    |        |         |         |        |     |     |  |
| 200     | 300     | 500    |        |         |         |        |     |     |  |

| Для те | Для термометров сопротивления 100Н, °С |     |     |     |     |  |  |  |  |  |  |  |  |
|--------|----------------------------------------|-----|-----|-----|-----|--|--|--|--|--|--|--|--|
| Min    |                                        |     |     | Max |     |  |  |  |  |  |  |  |  |
| -50    | 0                                      | 50  | 100 | 150 | 180 |  |  |  |  |  |  |  |  |
| -25    | 25                                     |     |     |     |     |  |  |  |  |  |  |  |  |
| 0      | 50                                     | 100 | 150 | 180 |     |  |  |  |  |  |  |  |  |
| 50     | 100                                    |     |     |     |     |  |  |  |  |  |  |  |  |

| Для те | Для термометров сопротивления 50М, °С |     |     |     |  |  |  |  |  |  |  |
|--------|---------------------------------------|-----|-----|-----|--|--|--|--|--|--|--|
| Min    |                                       |     |     | Max |  |  |  |  |  |  |  |
| -50    | 50                                    | 100 | 120 | 200 |  |  |  |  |  |  |  |
| 0      | 100                                   | 120 | 150 | 180 |  |  |  |  |  |  |  |

| Для термометров сопротивления 100М, °С |     |     |     |     |  |  |  |  |  |  |
|----------------------------------------|-----|-----|-----|-----|--|--|--|--|--|--|
| Min                                    |     |     |     | Max |  |  |  |  |  |  |
| -50                                    | 50  | 100 | 150 |     |  |  |  |  |  |  |
| 0                                      | 100 | 150 | 180 |     |  |  |  |  |  |  |

Для Гр.23 допустимо задание любых значений начала и конца шкалы из диапазона минус 200°C ÷ плюс 180°C. При этом нужно иметь в виду, что задание диапазонов уже 50°C не рекомендуется из-за малого динамического диапазона изменения входного сигнала и увеличения относительной погрешности измерения.

В режиме ON LINE аналоговых сигналов доступен просмотр текущего измеренного значения входных аналоговых сигналов и состояния линий связи с датчиками, кроме того, отображаются коды АЦП измеренного значения и реперных точек калибровки. Текущие измеренные значения отображаются в запрограммированных единицах измерения технологических параметров и в % шкалы. Если шкала уже запрограммирована в %, то дополнительно в % измерение не отображается.

|                 |         |         |         | запущен    | і таймер |               |        |        |      |     |    |
|-----------------|---------|---------|---------|------------|----------|---------------|--------|--------|------|-----|----|
| Модуль          | мувв    |         |         |            |          |               | Kar    | ибровк | а    |     |    |
| Позиция         | код MIN | код АЦП | код МАХ | Тек. знач. | Размер.  | Тек.знач. в % | Наруш. | Сост   |      |     |    |
| Зход 1 поз.F101 | -1794   | 3578    | 30001   | 115.292    | град.С   | 57,65         | HH     | и      | выкл | Min | Ma |
| 3ход 2 поз.F102 | -29179  | -11605  | 27378   | -0.1076    | град.С   | -0,11         | LL     | и      | выкл | Min | Ma |
| 3 поз.F103      | 5601    | 14223   | 27842   | 5.10107    | MΠa      | 38,77         | норма  | и      | выкл | Min | Ma |
| 3ход 4 поз.F104 | 5596    | 15750   | 27822   | 45.6777    | %        |               | норма  | и      | выкл | Min | Ma |
|                 |         |         |         |            |          |               |        |        |      |     |    |
|                 |         |         |         |            |          |               |        |        |      |     |    |
|                 |         |         |         |            |          |               |        |        |      |     |    |

Модули МУВВ для входов №1 и №2 имеют заводскую калибровку начала и конца диапазона измерения, охватывающую все предусмотренные типы первичных термопреобразователей и диапазоны измерения температур.

Для TC: R<sub>tmin</sub> = 17 Om, R<sub>tmax</sub> = 284 Om (несколько шире -200 °C – +500 °C по шкале 100П).

Для ТП: E<sub>tmin</sub> = - 4 mV, E<sub>tmax</sub> = 67 mV (несколько шире -60 °C – +800 °C по шкале XK (L)).

При изменении типа первичного термопреобразователя или диапазона измерения температур калибровка не требуется.

Для входов №3 и №4 модули МУВР имеют заводскую калибровку начала и конца диапазонов измерения 4,0 – 20,0 мА и 0 – 5 мА.

Заводская калибровка сохраняется все время эксплуатации прибора.

Необходимость калибровки может возникнуть после перепрошивки внутреннего программного обеспечения модуля или в случае порчи реперных точек базы данных в EEPROM. В этих случаях необходимо калибровать измерительные каналы указанными выше входными сигналами TC, TП и токовыми сигналами.

#### 3.3 Калибровка модуля МУВВ

#### 3.3.1 Калибровка токовых входов модуля

Если возникла необходимость калибровки токовых входов №3 и №4, то каждый вход нужно калибровать и для диапазона входного сигнала 4 - 20 мА и для диапазона 0 – 5 мА. Для этого на форме «Программирование аналоговых сигналов» нужно:

- запрограммировать калибруемый вход на диапазон 4 20 мА;
- записать базу данных модуля в прибор;
- войти в режим «on line аналоговых сигналов»;
- откалибровать начало и конец диапазона измерения значениями
   MIN=4мA и MAX = 20 мA;
- запрограммировать калибруемый вход на диапазон 0 5 мА;
- записать базу данных модуля в прибор;
- войти в режим «on line аналоговых сигналов»;
- откалибровать начало и конец диапазона измерения значениями
   MIN=0мA и MAX = 5 мA;
- запрограммировать рабочие значения типа преобразования и диапазона измерения.

Экранная форма программирования модуля МУВВ в режиме ON LINE аналоговых сигналов позволяет осуществить калибровку измерительных входов.

| модуль                                      | мувв                       |                           |                           |                                  |                  |                                 | Ka                 | ибровк              | a              |            |            |
|---------------------------------------------|----------------------------|---------------------------|---------------------------|----------------------------------|------------------|---------------------------------|--------------------|---------------------|----------------|------------|------------|
| Позиция<br>код 1 поз.F101<br>код 2 поз.F102 | код MIN<br>-1794<br>-29179 | код АЦП<br>3578<br>-11605 | код МАХ<br>30001<br>27378 | Тек. эноч.<br>115.292<br>-0.1076 | Град.С<br>град.С | Тек.знач. в %<br>57,65<br>-0,11 | Наруш.<br>НН<br>LL | Сост<br>И<br>И      | в ыкл<br>в ыкл | Min<br>Min | Max<br>Max |
| юд 3 поз.F103<br>юд 4 поз.F104              | 5601<br>5596               | 14222<br>15749            | 27842<br>27822            | 5.10058<br>11.3085               | MПа<br>мА        | 38,76                           | норма              | <mark>и</mark><br>К | ВЫКЛ<br>ВКЛ    | Min<br>Min | Max<br>Max |

Для калибровки необходимо подключить к калибруемому входу источник входного сигнала и образцовое средство измерения входного сигнала классом точности не ниже 0,05 % или подать входной сигнал от соответствующего калибратора.

Задать входной сигнал в диапазоне изменения входного сигнала.

Программатор работает в режиме циклического ввода данных от выбранного модуля. На форме отображается позиция, измеренное значение, символы нарушения уставок (LL, L, H, HH) или «НОРМА», если нет нарушения уставок. В крайнем правом окне отображается состояние канала: «И» - измерение, «О» - обрыв линии связи, «К» - калибровка.

Измеренное значение отображается в единицах физической величины измеряемого технологического параметра, запрограммированных для данного входа, обработка входного сигнала осуществляется в соответствии с запрограммированным алгоритмом (линейное преобразование или корнеизвлечение).

Если входной сигнал не подключен, то программатор показывает обрыв линии.

Если входной сигнал находится не в диапазоне измерения, то программатор показывает «зашкаливание» вверх или вниз на 1% от запрограммированного по данному входу диапазона измерения.

Нажать кнопку «Калибровка выкл/вкл» в строке выбранного входа, при этом в прибор поступает команда перевода выбранного канала в режим калибровки и канал переходит в режим калибровки. На форме отображается режим калибровки.

В режиме калибровки измеренное значение масштабируется в единицах запрограммированного входного сигнала (°С для входов 1,2 и мА для входов 3,4). При переходе в режим калибровки в модуле МУВВ для входов 3, 4 автоматически отключается корнеизвлечение, если оно запрограммировано для калибруемого входа. Отключение алгоритма корнеизвлечения делается для того, чтобы на выходе видеть значения, полностью соответствующие поданному входному сигналу и не требующие никаких дополнительных перерасчетов.

Установить на калибраторе входной сигнал равный началу диапазона измеряемого входного сигнала, дождаться установившегося значения на форме и нажать кнопку «MIN». На экран выводится предупреждение:

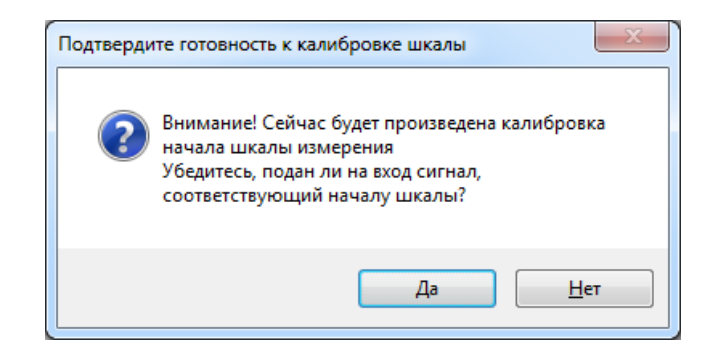

Нажать кнопку «Да», при этом команда калибровки MIN поступает в прибор. В модуле МУВВ значение входного сигнала, зафиксированное в данный момент в виде двоичного кода АЦП, запоминается в EEPROM модуля в качестве нижней реперной точки измерительного канала данного входа (код MIN).

Показание на экранной форме при этом должно стать равным MIN шкалы ± 0,15% от диапазона измерения.

Установить на калибраторе входной сигнал равный концу диапазона измеряемого входного сигнала, дождаться установившегося значения на форме и нажать кнопку «MAX». На экран выводится аналогичное предупреждение.

Нажать кнопку «Да», при этом команда калибровки МАХ поступает в прибор. В модуле МУВВ значение входного сигнала, зафиксированное в данный момент в виде двоичного кода АЦП, запоминается в EEPROM в качестве верхней реперной точки измерительного канала данного входа (код MAX).

Показание на экранной форме при этом должно стать равным МАХ шкалы ± 0.15 % от диапазона измерения.

#### 3.3.2 Калибровка температурных входов модуля

**ПАС-05** 

Если возникла необходимость калибровки температурных входов №1 и №2, то каждый вход нужно калибровать и для ТС и для ТП. Для этого на форме «Программирование аналоговых сигналов» нужно:

- запрограммировать калибруемый вход как TC 100П;
- записать базу данных модуля в прибор;
- войти в режим «on line аналоговых сигналов»;
- откалибровать начало и конец диапазона измерения значениями
   R<sub>tmin</sub> = 17 Om и R<sub>tmax</sub> = 284 Om;
- запрограммировать калибруемый вход как ТП ХК(L);
- записать базу данных модуля в прибор;
- войти в режим «on line аналоговых сигналов»;
- откалибровать начало и конец диапазона измерения значениями
   E<sub>tmin</sub> = 4 mV, E<sub>tmax</sub> = 67 mV;
- запрограммировать рабочие тип термопреобразователя и диапазон измерения.

При переходе в режим калибровки входа №1 модуля МУВВ, если калибруется вход ТП, то отключается компенсация температуры холодного спая термопары и контроль обрыва линии, размерность сохраняется <sup>0</sup>С. Эти изменения в алгоритме функционирования модуля обусловлены следующим:

1) отключение алгоритма компенсации делается для того, чтобы на выходе видеть значения, полностью соответствующие поданному входному сигналу и не требующие никаких дополнительных перерасчетов.

2) отключение контроля обрыва линии ТП производится в связи с тем, что в нормальном режиме работы МУВВ на каждом цикле измерения производится контроль обрыва линии путем подачи в линию тока 25 мкА от источника тока. Источник тока при этом оказывается включенным навстречу выходу имитатора сигнала ТП (калибратора) и создает помехи в его работе (например, вызывает «раскачку» его выходного сигнала или другие искажения).

#### ВНИМАНИЕ!

1) В модуле МУВВ, не подключенный датчик температуры холодного спая, автоматически формирует признак обрыва линии для входа модуля, запрограммированного на измерение сигнала ТП, независимо от того, подключен датчик к входу ТП или нет. Поэтому, если один вход модуля запрограммирован на ТП, датчик температуры холодного спая или его эквивалент должен быть обязательно подключен к другому температурному входу.

2) Для проверки действия компенсации температуры холодного спая нужно:

- подключить к входу компенсации температуры холодного спая магазин сопротивлений;
- установить сопротивление, соответствующее температуре 25 °C середине диапазона компенсации 0 – 50 °C (для TC 100П - 109.89 Ом);
- подать на вход ТП от калибратора сигнал, соответствующий началу шкалы (MIN) при температуре холодного спая 25 °C (Umin\_0 – U25\_0);
- на экранной форме должно быть значение равное началу шкалы ±0.3 % от диапазона измерения.

После окончания калибровки канала его обязательно нужно перевести в режим нормального измерения кнопкой «Калибровка выкл/вкл» для восстановления рабочего алгоритма функционирования. Канал также переходит в режим нормального измерения при включении режима калибровки следующего входа модуля.

#### 3.4 Программирование входных дискретных сигналов модуля МУВВ

Модуль имеет 6 дискретных входов, каждый из которых может программироваться на прием сигнала типа «сухой контакт» или входной сигнал стандарта NAMUR. Программирование осуществляется в опции «Программирование дискретных сигналов»:

|                                 | on line дискр. вх. |
|---------------------------------|--------------------|
| Тип датчика                     |                    |
| _Датчик №1<br>© Сухой контакт   | O NAMUR            |
| Датчик № 2<br>Оухой контакт     | O NAMUR            |
| Датчик № 3<br>© Сухой контакт   | O NAMUR            |
| Датчик № 4<br>© Сухой контакт   | O NAMUR            |
| Датчик № 5<br>© Сухой контакт   |                    |
| Датчик IN- 6<br>© Сухой контакт | O NAMUR            |
|                                 | Отмена ОК          |

На этой же форме можно включить режим ON-LINE для отображения фактического состояния дискретных входных сигналов:

| Дискретн | ные входы МУВВ on line |           |           |
|----------|------------------------|-----------|-----------|
|          |                        | запущен ( | опрос     |
| Дискра   | етные входы моду       | ля        |           |
| M        | JBB                    |           | исправен  |
| Вход 1   | Дискр.сигн.001         | off       | достовер. |
| Вход 2   | Дискр.сигн.002         | on        | достовер. |
| Вход З   | Дискр.сигн.003         | off       | достовер. |
| Вход 4   | Дискр.сигн.004         | off       | достовер. |
| Вход 5   | Дискр.сигн.005         | off       | достовер. |
| Вход б   | Дискр.сигн.006         | on        | достовер. |
|          |                        |           |           |
|          |                        |           |           |

Обработка дискретных сигналов программируется на форме «Программирование обработки дискретных сигналов». На этой же форме программируется обработка производных дискретных сигналов – нарушений уставок аналоговых входных сигналов (LL, L, H, HH).

| № на схеме 2<br><b>Дискр.сигн.002</b><br>№ в базе 2   | $\square \square \square \square \square \square \square \square \square \square \square \square \square \square \square \square \square \square \square $                                                                                                    |
|-------------------------------------------------------|----------------------------------------------------------------------------------------------------|
| № на схеме 3<br><b>Дискр. сигн. 003</b><br>№ в базе 3 |                                                                                                    |
| № на схеме 4<br><b>Дискр.сигн.004</b><br>№ в базе 4   | $ \boxed{\begin{array}{c} \blacksquare \end{array}} \xrightarrow{\begin{tmatrix} I \\ \blacksquare \end{array}} \xrightarrow{\begin{tmatrix} I \\ \blacksquare \end{array}} \xrightarrow{\begin{tmatrix} I \\ \blacksquare \end{array}} \xrightarrow{\begin{tmatrix} I \\ \blacksquare \end{array}} \xrightarrow{\begin{tmatrix} I \\ \blacksquare \end{array}} \xrightarrow{\begin{tmatrix} I \\ \blacksquare \end{array}} \xrightarrow{\begin{tmatrix} I \\ \blacksquare \end{array}} \xrightarrow{\begin{tmatrix} I \\ \blacksquare \end{array}} \xrightarrow{\begin{tmatrix} I \\ \blacksquare \end{array}} \xrightarrow{\begin{tmatrix} I \\ \blacksquare \end{array}} \xrightarrow{\begin{tmatrix} I \\ \blacksquare \end{array}} \xrightarrow{\begin{tmatrix} I \\ \blacksquare \end{array}} \xrightarrow{\begin{tmatrix} I \\ \blacksquare \end{array} \xrightarrow{\begin{tmatrix} I \\ \blacksquare \end{array}} \xrightarrow{\begin{tmatrix} I \\ \blacksquare \end{array} \xrightarrow{\begin{tmatrix} I \\ \blacksquare \end{array}} \xrightarrow{\begin{tmatrix} I \\ \blacksquare \end{array} \xrightarrow{\begin{tmatrix} I \\ \blacksquare \end{array}} \xrightarrow{\begin{tmatrix} I \\ \blacksquare \end{array} \xrightarrow{\begin{tmatrix} I \\ \blacksquare \end{array} \xrightarrow{\begin{tmatrix} I \\ \xrightarrow{\begin{tmatrix} I \\ \blacksquare \end{array} \xrightarrow{\begin{tmatrix} I \\ \blacksquare \end{array} \xrightarrow{\begin{tmatrix} I \\ \blacksquare \end{array} \xrightarrow{\begin{tmatrix} I \\ \xrightarrow{\begin{tmatrix} I \\ \xrightarrow{\begin{tmatrix} I \\ \xrightarrow{\begin{tmatrix} I \\ \end{array} \xrightarrow{\begin{tmatrix} I \\ \xrightarrow{\begin{tmatrix} I \\ \xrightarrow{\begin{tmatrix} I \\ \xrightarrow{\begin{tmatrix} I \\ \xrightarrow{\begin{tmatrix} I \\ \xrightarrow{\begin{tmatrix} I \\ \end{array} \xrightarrow{\begin{tmatrix} I \\ \xrightarrow{\begin{tmatrix} I \\ \xrightarrow{\begin{tmatrix} I \\ \xrightarrow{\begin{tmatrix} I \\ \xrightarrow{\begin{tmatrix} $ |
| № на схеме 5<br><b>Дискр.сигн.005</b><br>№ в базе 5   | $\square \square \square \square \square \square \square \square \square \square \square \square \square \square \square \square \square \square \square $                                                                                                    |
| № на схеме 6<br><b>Дискр.сигн.006</b><br>№ в базе 6   | $ \boxed{\begin{array}{c} \blacksquare \end{array}} \xrightarrow{\begin{tabular}{c} \blacksquare \end{array}} \xrightarrow{\begin{tabular}{c} \blacksquare \end{array}} \xrightarrow{\begin{tabular}{c} t \end{array} & \underbrace{\begin{tabular}{c} \blacksquare \end{array} & \underbrace{\begin{tabular}{c} \bullet \end{array} & \underbrace{\begin{tabular}{c} \bullet \end{array} & \underbrace{\bent{tabular} & \underbrace{\begin{tabular}{c} \bullet \end{array} & \begin{tabular$                                                                                                    |
| № на схеме 7<br><b>Дискр.сигн.007</b><br>№ в базе 7   | AI1_1_LL asap 2                                                                                                    |
| № на схеме 8<br><b>Дискр.сигн.008</b><br>№ в базе 8   |                                                                                                    |
| № на схеме 9<br><b>Дискр.сигн.009</b><br>№ в базе 9   |                                                                                                    |
| № на схеме 10<br><b>Дискр.сигн.010</b><br>№ в базе 10 | Al1_1_HH → asap 2                                                                                                    |

Для программирования дискретного сигнала на управление выходными реле нужно выделить его на форме:

Щелкнуть правой кнопкой мыши по выделенному полю и выбрать опцию «Редактировать выход на реле»:

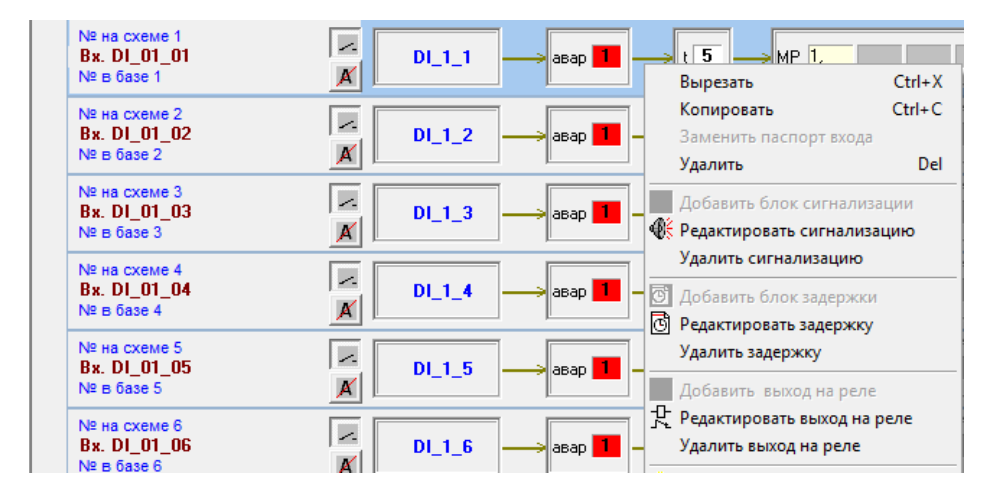

Задать релейные выходы, которые должны срабатывать по выбранному дискретному сигналу. В приборе может быть только один модуль реле на 8 выходов, задавать можно любое количество выходов из 8..

| 🚺 Программ | иро | вани | ие вы | іходо | в |   |   |   | × |
|------------|-----|------|-------|-------|---|---|---|---|---|
| Вход №     | _   |      | DI    | 1 1   |   |   |   |   |   |
|            |     |      | Вы    | ход   | ы |   |   |   |   |
| MP №1      | 1   | 2    | 3     | 4     | 5 | 6 | 7 | 8 |   |

Программирование модуля MP-53, входящего в состав прибора, не отличается от его программирования в других исполнениях ПАС-05 (см. Прибор ПАС-05 "Руководство пользователя" ЦКЛГ.421411.005 ИЗ.)

#### 3.5 Алгоритмы формирования выходных токовых сигналов модуля МУВВ

3.5.1 Модуль имеет 2 канала вывода токовых сигналов 4 - 20 мА или 0 – 5 мА с активным выходом. Выбор диапазонов токовых выходных сигналов lout1, lout2: 4 - 20 мА или 0 – 5 мА осуществляется с формы программирования модуля МУВВ.

| 🖺 Пр      | ограммирова                                                     | ние аналоговых сигн | алов       |             |              |              |               |              |              |               | - 0 <b>X</b>        |  |  |
|-----------|-----------------------------------------------------------------|---------------------|------------|-------------|--------------|--------------|---------------|--------------|--------------|---------------|---------------------|--|--|
| Mo        | <mark>цуль</mark> <u>МУВ</u>                                    | B                   |            |             |              |              |               |              |              |               |                     |  |  |
| Kor       | Копировать базу модуля Заменить базу модуля ВХОДЫ АІ1_1 - АІ1_4 |                     |            |             |              |              |               |              |              |               |                     |  |  |
| №<br>вход | технолог.<br>а позиция                                          | ТИП<br>ПОДКЛЮЧ      | шкала      | размерн.    | min<br>шкалы | тах<br>шкалы | уставка<br>LL | уставка<br>L | уставка<br>Н | уставка<br>НН | зона<br>нечцвст.,%. |  |  |
| 1         | поз Т101                                                        |                     | XK(L) -    | град.С 👻    | 0 -          | 100 -        | 0,0000        | 0,0000       | 100,0000     | 100,0000      |                     |  |  |
| 2         | поз.Т102                                                        | 3-х провод. 🛛 🔻     | 100 -      | град.С 👻    | 0 -          | 100 🔹        | 0,0000        | 0,0000       | 100,0000     | 100,0000      |                     |  |  |
| 3         | поз.L103                                                        | 4-20 мА 👻           | линейная 👻 | % •         | 0,0000       | 100,0000     | 20,0000       | 30,0000      | 70,0000      | 80,0000       | 0                   |  |  |
| 4         | поз.L104                                                        | 4-20 мА 👻           | линейная 🔻 | % •         | 0,0000       | 100,0000     | 20,0000       | 30,0000      | 70,0000      | 80,0000       | 0                   |  |  |
|           |                                                                 |                     |            |             |              |              |               |              |              |               |                     |  |  |
|           |                                                                 |                     |            |             |              |              |               |              |              |               |                     |  |  |
|           |                                                                 |                     |            |             |              |              |               |              |              |               |                     |  |  |
|           |                                                                 |                     |            |             |              |              | on li         | пе дискретн  | іых выходов  |               |                     |  |  |
| Γ         | Выбор диа                                                       | апазона выходн      | ого тока   |             |              |              |               | on line анал | . СИГН.      |               |                     |  |  |
|           | I_Out1                                                          | 0-5 мА 👻            | I_0ut2 4   | - 20 мА 🛛 👻 |              | Создани      | е и печать 🤅  | þайла .rtf   |              | тмена         | OK                  |  |  |
|           |                                                                 | 4-20 мА             |            |             |              |              |               |              |              |               |                     |  |  |
|           |                                                                 | 0-5мА               |            |             |              |              |               |              |              |               |                     |  |  |

Выходной сигнал пропорционален выбранному входному аналоговому сигналу в диапазоне шкалы (min шкалы - max шкалы) в режиме повторителя сигнала.

Для диапазона выходного сигнала 4-20 мА возможна коррекция выходного тока. Если выходной токовый сигнал в начале или (и) в конце шкалы отличается от расчетного более, чем на 0,1% диапазона токового сигнала (0,016 мА), то следует внести поправку в режиме коррекции выходного тока.

Для внесения коррекции следует:

- запрограммировать повторитель сигнала и привязать один из токовых входных сигналов (3 или 4) к выбранному выходу, (п. 3.5.3.3) и записать БД токовых выходов в прибор;

- от калибратора подать на этот вход сигнал 4 мА, измерить выходной ток lout;

- включить режим корректировки выходного тока в начале шкалы и из списка выбрать значение наиболее близкое к 4 – lout в мкА;

| Выбор диапазона выходного тока  |         |                    |       |  |
|---------------------------------|---------|--------------------|-------|--|
|                                 | I_Out1  |                    |       |  |
|                                 |         | 4-20 мА 🛛 👻        |       |  |
| Корректировка<br>выходного тока |         | +20 мкА 🛛 🔻        |       |  |
| нач. шкалы                      |         | 0 мкА<br>+4 мкА    | 1     |  |
| выходного то                    | жа      | + 8 MKA            |       |  |
| кон, шкалы                      | 1       | +12 мка<br>+16 мкА |       |  |
|                                 |         | +20 MKA            |       |  |
|                                 |         | +24 MKA<br>+28 MKA | _     |  |
|                                 | Канал   | +32 мкА<br>- 4 мкА | тип л |  |
|                                 |         | - 8 MKA            |       |  |
|                                 | канал А | -12 мка<br>-16 мкА |       |  |
|                                 | канал В | -20 мкА<br>-24 мкА |       |  |
|                                 |         | -28 мкА            |       |  |
|                                 |         |                    |       |  |

- нажать кнопку «ОК», выйти из формы и подтвердить запись изменения в прибор. Вновь войти в форму программирования модуля МУВВ;

- от калибратора подать на выбранный вход сигнал 20 мА, измерить выходной ток lout;

- включить режим корректировки выходного тока в конце шкалы и из списка выбрать значение наиболее близкое к 20 – lout в мкА;

- нажать кнопку «ОК», выйти из формы и подтвердить запись изменения в прибор.

Восстановить рабочие настройки конфигурирования.

В режиме on line отображается текущее состояние входного и выходного сигналов повторителя. Обрыв линии входного или выходного сигнала показывается красным цветом. Обрыв линии выходного сигнала не является признаком неисправности измерительного канала. Эта ситуация должна контролироваться и соответствующим образом обрабатываться на уровне приемника выходного сигнала ПАС-05-2М.

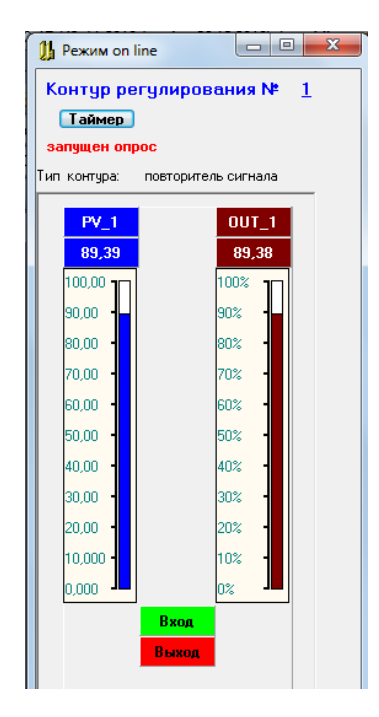

В режиме ПИД регулятора выходной сигнал формируется в диапазоне 0-100% в соответствии с ПИД законом регулирования с учетом запрограммированных ограничений на выходной сигнал.

3.5.2 Описание алгоритмов формирования токовых выходов

3.5.2.1 Выходной сигнал пропорционален управляющему коду, получаемому от следующих источников в зависимости от программирования:

- входного аналогового сигнала
   в режиме повторителя;
- управляющего сигнала регулятора в режиме ПИД управления.

В свою очередь ПИД-регуляторы могут функционировать в составе простой одноконтурной схемы или каскадной схемы регулирования.

В ПАС-05-2М алгоритм регулирования реализован так называемой параллельной структурой, то есть пропорциональная, интегральная и дифференциальная части обрабатываются параллельно и не оказывают влияния друг на друга.

Расчет управляющего воздействия регулятора производится по следующим конечно – разностным уравнениям с применением фильтра верхних частот в дифференциальной части и наложением ограничений на интегральную часть и управляющее воздействие:

$$e_i = SP_i - PV_i$$
 ошибка регулирования;  
 $U_i = Kp \cdot e_i + I_i + D_i$  *Міп*  $\leq U_i \leq Max$  управляющее воздействие;

$$\begin{split} I_i &= \frac{\Delta t}{Ti} \cdot e_i + I_{i-1} & \textit{Min} \leq I_i \leq \textit{Max} & \textit{интегральная составляющая;} \\ D_i &= \frac{Td}{Td + N \cdot \Delta t} \cdot D_{i-1} + \frac{N \cdot Td}{Td + N \cdot \Delta t} \cdot \left(e_i - e_{i-1}\right) & \textit{дифференциальная составля.} \end{split}$$

ющая;

 $U_i \in 0..100\%$ 

Кр – коэффициент пропорциональности, Ті – постоянная времени интегрирования (время изодрома), Td – постоянная времени дифференцирования (время упреждения).

Время дискретизации ∆t = 1 с, N = 4 – граничная частота фильтра дифференциальной составляющей (коэффициент фильтрации).

Каждый из 2-х регуляторов имеет доступные для чтения и записи по интерфейсу RS-485 прибора ПАС-05 входные и выходные аналоговые и дискретные сигналы. Это позволяет организовать отображение контура регулирования на рабочем месте оператора и обеспечить управление регулятором.

Аналоговые сигналы:

– PV – регулируемая переменная в физических величинах регулируемого технологического параметра (только чтение).

 SP – задание регулятора в единицах шкалы регулируемой переменной (чтение/запись в режиме «ABT»);

 – OUT – выходной сигнал регулятора 0 – 100 % (чтение/запись в режиме «РУЧНОЙ»);

Адреса протокола ModBus приведены в п.7.1.2, функция 3.

Дискретные сигналы:

- режим А / Р регулятора (чтение/запись);
- режим АП / не АП регулятора (чтение/запись);
- дискретный управляющий сигнал 1 регулятора (резерв, чтение/запись);
- дискретный управляющий сигнал 2 регулятора (резерв, чтение/запись);
- дискретный управляющий сигнал 3 регулятора (резерв, чтение/запись);
- дискретный управляющий сигнал 4 регулятора (резерв, чтение/запись);
- неисправность выхода OUT регулятора (только чтение)
- неисправность входа PV регулятора (только чтение)

Адреса протокола ModBus приведены в п. 7.1.2, функция 1.

3.5.2.2 Одноконтурная схема управления

В ручном режиме работы оператор имеет возможность непосредственно воздействовать на выход регулятора, при этом уставка (0-100%), задаваемая оператором от ПК или HMI панели, передается непосредственно на выход OUT. Регулятор работает в режиме слежения, при этом задание регулятора SP автоматически поддерживается равным текущему измеренному значению управляемой величины PV. В автоматическом режиме регулятор на основе данных о значении управляемой величины PV и задания SP формирует по ПИД – закону управляющее воздействие OUT.

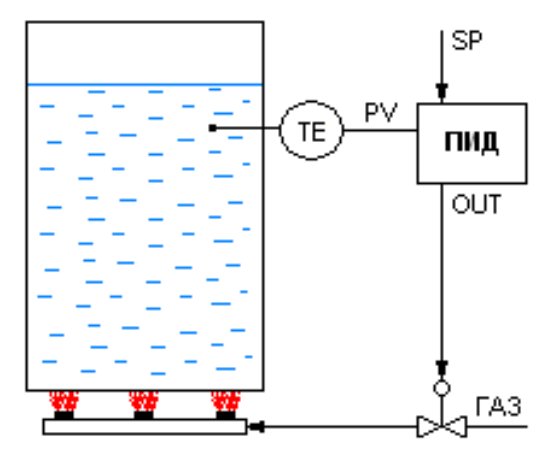

3.5.2.3 Каскадная схема управления

Первоначально регуляторы внешнего и внутреннего контура функционируют как два независимых одноконтурных регулятора. Замыкание каскада осуществляется при включении режима **АП** ведомого регулятора, при этом он переходит с ручного на автоматический режим и далее получает задание с выхода регулятора внешнего контура.

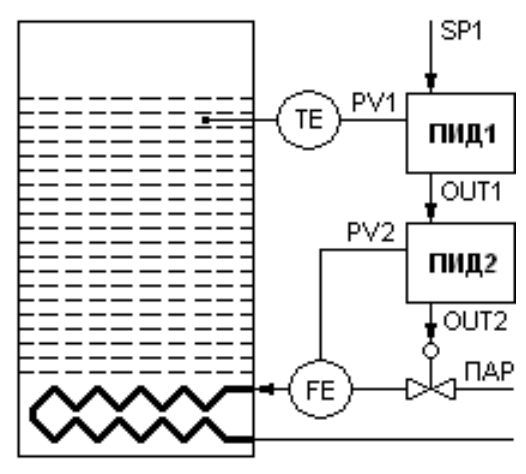

3.5.3 Программирование контуров регулирования

3.5.3.1 Описание формы «Программирование регуляторов»

Для программирования контуров регулирования после запуска программы PRG05-MK и загрузки данных из прибора нужно нажать кнопку «Программ. токовых выходов» на главной форме. Программа разворачивает форму отображения данных программирования токовых выходов.

| 🆺 Програ | ммирование регуляторов   |                  |                   |
|----------|--------------------------|------------------|-------------------|
| Порт     | Создание элементов схемы | Программирование |                   |
| V A      | 11                       |                  |                   |
| Входны   | е сигналы Режим работы с | файлом Печать    | Дискретные выходы |
|          |                          |                  |                   |
|          |                          |                  |                   |
|          |                          |                  |                   |

Меню формы программирования регуляторов содержит два раздела:

- раздел ввода/вывода базы данных регуляторов содержит две кнопки:

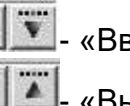

- «Ввод из сом-порта»

🔟- «Вывод в сом-порт»

- в разделе «Создание элементов схемы» кнопка:

🂵- «Создать контур регулирования»

Программирование нового контура регулирования начинается с нажатия

кнопки 💷 в разделе «Создание элементов схемы», при этом выводится экранная форма «Программирование контура регулирования», при помощи которой производится выбор типа контура и настройка его параметров.

Под контурами регулирования подразумеваются схемы регулирования, определяющиеся следующими типами:

- повторитель сигнала;
- одноконтурный ПИД-регулятор;
- каскадная схема;

Для графического представления контуров регулирования используются определенные графические изображения:

- графическое изображение повторителя сигнала (ПС):

| Al1_1 | ПС |            |
|-------|----|------------|
|       | п  |            |
|       | 1  | вых ЦАП №1 |
|       |    |            |

– графическое изображение ПИД-регулятора (ПИД):

| пил |            |
|-----|------------|
|     |            |
|     |            |
|     |            |
| п   |            |
|     |            |
|     |            |
|     | вых ЦАП №2 |
| 2   |            |
|     | пнд        |

На графических изображениях применены следующие обозначения:

 AI1\_1, AI1\_2 – идентификаторы регулируемых аналоговых сигналов. При программировании задаются их номера (соответствие номеров идентификаторам можно уточнить в таблице «Информация о входах» при нажатии кнопки «Входные сигналы»);

П – тип выхода регулятора (П – прямой : e = SP – PV, O – обратный: e = PV – SP);

– **КР**, **Ті**, **Td** – настройки ПИД-регулятора;

– **OL**, **OH**, **OSF** – ограничения выхода снизу, сверху, безопасное значение выхода при включении питания соответственно;

После успешного завершения программирования на форме программирования регуляторов появляется изображение контура регулирования:

| Программирование токовых выходов |                                                                                                    |  |
|----------------------------------|----------------------------------------------------------------------------------------------------|--|
| Порт Создание элементов схемы    | Программирование                                                                                             |  |
| V A II                           |                                                                                                    |  |
| Входные сигналы                  | Печать                                                                                                    |  |
|                                  | АН1_3<br>SP<br>KP=0,5000<br>Ti=3,0000<br>Td=0,00%<br>0L=0,00%<br>0H=100,00%<br>0SF=25,000<br>1<br>вых ЦАП №1 |  |

Для редактирования контура регулирования нужно активизировать панель контура щелчком левой кнопки мыши по любому полю этой панели, (при этом панель меняет цвет и становится голубой). Щелчок по другой панели «погасит» ранее активизированный контур. Щелчком правой кнопки мыши на активизированном контуре вызывается отображение контекстного меню, имеющего 2 активные опции:

- «Редактирование контура регулирования»;

– «Удалить».

При выборе опции «Редактирование контура регулирования», на экран выводится форма «Программирование контура регулирования», в которой можно изменить настройки регуляторов;

Опция «Удалить» предназначена для удаления изображения контура регулирования и информации о регуляторах, входящих в этот контур из базы данных.

После создания и редактирования контуров регулирования базу данных

нужно записать в прибор нажатием кнопки вывод в СОМ порт 🔟.

3.5.3.2 Правила программирования регуляторов

При программировании нужно руководствоваться следующими правилами:

– каждый контур регулирования отображается на форме в виде панели, на которой помещены изображения либо одного регулятора, либо каскадной схемы.

- максимальное количество регуляторов равно 2;

 можно удалить контур регулирования, при этом из базы данных удаляется информация о входящих в него регуляторах, а информация об оставшихся регуляторах смещается к началу;

информация о регуляторах, составляющих новый контур, добавляется в конец базы данных;

 в каскадной схеме номера регуляторов внешнего и внутреннего контуров идут подряд, т.е. регулятор №1 – регулятор внешнего контура, регулятор №2 регулятор внутреннего контура;

при программировании контуров выходы ЦАП: OUT1 – выход регулятора
 №1, OUT2 - выход регулятора №2;

 при создании нового контура параметры ПИД-регулятора задаются по умолчанию;

 не предусмотрено перепрограммирование одного типа контура в другой, необходимо удалить ненужный контур и создать новый.

3.5.3.3 Программирование повторителя сигнала

Для повторителя задаются следующие параметры:

- Тип контура: повторитель сигнала

- Номер аналогового входа: 1 ÷ 4
- Ограничение выхода снизу OL: 0 ÷ 100%
- Ограничение выхода сверху ОН: 0 ÷ 100%
- Номер ЦАП : 1,2

| 🚹 Программирование токового выхода                                                                 |                 |  |  |  |  |
|----------------------------------------------------------------------------------------------------|-----------------|--|--|--|--|
| Токовый выход № _ 1                                                                                | Входные сигналы |  |  |  |  |
| Тип контура повторитель сигнала 💌                                                                  |                 |  |  |  |  |
| Настройки одноконтур. рег., рег. внеш. контура или рег. с П.3<br>Регулятор № 1 Тип выхода прямой т |                 |  |  |  |  |
| № входа регулируемого<br>параметра поз.F103 0,0000 100,0000 т/ч                                    |                 |  |  |  |  |
| Адрес ПЗ 0                                                                                         |                 |  |  |  |  |
| Кр 00 Ограничение выхода снизу ОL, % 0,0000                                                        |                 |  |  |  |  |
| Ті 00 Ограничение выхода сверху ОН, % 100,0000                                                     |                 |  |  |  |  |
| Td 00 Безопасное значение выхода OSF, % 00                                                         |                 |  |  |  |  |
| Выход ЦАП № 1                                                                                      |                 |  |  |  |  |
| Настройки регулятора внутреннего контура<br>Регулятор № 0 Тип выхода прямой т                      |                 |  |  |  |  |
| N² входа регулируемого 00<br>параметра                                                             |                 |  |  |  |  |
| Адрес рег. внеш. контура 0                                                                         |                 |  |  |  |  |
| Кр 0 Ограничение выхода снизу ОL, % 0                                                              |                 |  |  |  |  |
| Ті 0 Ограничение выхода сверху ОН, % 0                                                             |                 |  |  |  |  |
| Td $0$ Безопасное значение выхода OSF, $\gtrsim 0$                                                 |                 |  |  |  |  |
| Выход ЦАП № 0                                                                                      | Отмена ОК       |  |  |  |  |

3.5.3.4 Программирование одноконтурного регулятора

На форме в окне «тип контура» выбрать опцию «одноконтурный регулятор».

#### ПАC-05

| 🚹 Программирование токового выхода                                                                 |                 |
|----------------------------------------------------------------------------------------------------|-----------------|
| Токовый выход № _ 11                                                                               | Входные сигналы |
| Тип контура одноконтурный регулятор 👻                                                              |                 |
| Настройки одноконтур. per., per. внеш. контура или per. с ПЗ<br>Регулятор № 1. Тип выхода прямой ▼ |                 |
| № входа регулируемого параметра 3 позиция НШК ВШК разм<br>поз.D103 0,0000 100,0000 %               |                 |
| Адрес ПЗ 0                                                                                         |                 |
| Кр 0,5000 Ограничение выхода снизу ОL, % 0,0000                                                    |                 |
| Ті 3,0000 Ограничение выхода сверху ОН, % 100,0000                                                 |                 |
| Td 0,0000 Безопасное значение выхода OSF, % 25,0000                                                |                 |
| Выход ЦАП № 1                                                                                      |                 |
| Настройки регулятора внутреннего контура<br>Регулятор № 0 Тип выхода прямой 🔻                      |                 |
| № входа регулируемого 00<br>параметра                                                              |                 |
| Адрес рег. внеш. контура 0                                                                         |                 |
| Кр 🕛 Ограничение выхода снизу ОL, % 🕛                                                              |                 |
| Ті 0 Ограничение выхода сверху ОН, % 0                                                             |                 |
| Td 0 Безопасное значение выхода OSF, % 0                                                           |                 |
| Выход ЦАП № 0                                                                                      | Отмена ОК       |

Для одноконтурного регулятора задаются:

| — | тип контура:                       | одноконтурный;         |
|---|------------------------------------|------------------------|
| _ | тип выхода:                        | прямой: е = SP – PV,   |
|   |                                    | обратный: e = PV – SP; |
| _ | номер аналогового входа:           | 1 ÷ 4;                 |
| _ | коэффициент пропорциональности Кр: | 0,1 ÷ 1000;            |
| _ | постоянная интегрирования Ті:      | 0,1 ÷ 3000 c;          |
| _ | постоянная дифференцирования Td:   | 0 ÷ 1000 c;            |
| _ | ограничение выхода снизу OL:       | 0 ÷ 100%;              |
| _ | ограничение выхода сверху ОН:      | 0 ÷ 100%;              |
| _ | безопасное значение выхода OSF:    | 0 ÷ 100%;              |
| _ | номер ЦАП:                         | 1,2.                   |
|   |                                    |                        |

3.5.3.5 Программирование каскадной схемы регулирования

На форме в окне «тип контура» выбрать опцию «каскадная схема».

| 🚺 Программирование токового выхода                                                                 |                 |
|----------------------------------------------------------------------------------------------------|-----------------|
| Токовый выход № _ 1                                                                                | Входные сигналы |
| Тип контура 🛛 🗸 🗸 каскадная схема 🗸                                                                |                 |
| Настройки одноконтур. рег., рег. внеш. контура или рег. с П.3<br>Регулятор № 1 Тип выхода прямой • |                 |
| № входа регулируемого<br>параметра 00                                                              |                 |
| Адрес ПЗ 0                                                                                         |                 |
| Кр 1,0000 Ограничение выхода снизу ОL, % 0,0000                                                    |                 |
| Ті 3000,000 Ограничение выхода сверху ОН, % 100,0000                                               |                 |
| Td 0,0000 Безопасное значение выхода OSF, % 25,0000                                                |                 |
| Регулятор внутр.<br>контура №                                                                      |                 |
| Настройки регулятора внутреннего контура<br>Регулятор № 2 Тип выхода прямой 💌                      |                 |
| № входа регулируемого 00<br>параметра                                                              |                 |
| Адрес рег. внеш. контура                                                                           |                 |
| Кр 1,0000 Ограничение выхода снизу ОL, % 0,0000                                                    |                 |
| Ті 3000,000 Ограничение выхода сверху ОН, % 100,0000                                               |                 |
| Td 0,0000 Безопасное значение выхода OSF, % 25,0000                                                |                 |
| Выход ЦАП № 2                                                                                      | Uтмена UK       |

Регулятор №1 должен программироваться в верхней части формы как регулятор внешнего контура и в отличие от одноконтурного регулятора вместо номера ЦАП задается номер регулятора внутреннего контура (2).

Регулятор №2 должен программироваться в нижней части формы как регулятор внутреннего контура, его параметры задаются в нижней части формы после параметров внешнего контура. Выход ЦАП задается №2.

После программирования, на экранной форме каскадная схема изображается следующим образом:

| Программирование                    |
|-------------------------------------|
| Печать                              |
| Al1_4<br>SP RA                      |
| KP=1,0000<br>Ti=3000,0<br>Td=0.0000 |
| 0L=0,00%<br>0H=100,00%              |
| 0SF=25,000 вых ЦАП №2<br>2          |
|                                     |

В режиме ON\_LINE каскадная схема отображается в виде 2-х регуляторов: регулятор №1 – регулятор внешнего контура, регулятор №2 – регулятор внутреннего контура.

| PV_1                          | SP_1     | OUT_1                         | PV_2                  | SP_2                       | OUT_2  |
|-------------------------------|----------|-------------------------------|-----------------------|----------------------------|--------|
| 39,97                         | 39,96    | 39,99                         | 39,96                 | 39,99                      | 39,99  |
| 100,00 1                      | 100,00   | 100% <b>1</b>                 | 100,00                | <sup>100,00</sup> <b>1</b> | 100% 1 |
| 90,00 -                       | 90,00 -  | 90% -                         | 90,00 -               | 90,00 -                    | 90% -  |
| 30,00 -                       | 80,00 -  | 80% -                         | 80,00 -               | 80,00 -                    | 80% -  |
| 70,00 -                       | 70,00 -  | 70% -                         | 70,00 -               | 70,00 -                    | 70% -  |
| 50,00 -                       | 60,00 -  | 60% -                         | 60,00 -               | 60,00 -                    | 60% -  |
| 50,00 -                       | 50,00 -  | 50% -                         | 50,00 -               | 50,00 -                    | 50% -  |
| 40,00 -                       | 40,00 -  | 40% -                         | 40,00                 | 40,00 -                    | 40% -  |
| 30,00 -                       | 30,00 -  | 30% -                         | 30,00 -               | 30,00 -                    | 30% -  |
| 20,00 -                       | 20,00 -  | 20% -                         | 20,00 -               | 20,00 -                    | 20% -  |
| 10,000 -                      | 10,000 - | 10% -                         | 10,000 -              | 10,000 -                   | 10% -  |
| ),000                         | 0,000    | 0%                            | 0,000                 | 0,000                      | 0%     |
| +                             | Вход     |                               | +                     | Вход                       |        |
|                               | Выход    |                               |                       | Выход                      |        |
| АПвыкл Автомат АП вкл Автомат |          |                               |                       |                            |        |
| Регулятор № 1                 |          | Регулят<br>внутр ки           | гор 2<br>онт. №       |                            |        |
| № входа рег.<br>параметра     |          | № входа<br>параме<br>внутр ка | арег. 4<br>тра<br>онт |                            |        |

3.5.4. Рекомендации по вводу в действие и настройке регуляторов

1) Состояние регуляторов после включения питания

После подачи питания на ПАС-05 регуляторы переходят в начальное состояние:

устанавливается ручной режим Р;

режим АП для каскадных схем отменяется;

Если питание отсутствовало менее 10 с, то на выходах устанавливаются значения, присутствовавшие до выключения питания и запомненные в буферной оперативной памяти с батарейным питанием, если более, то устанавливается запрограммированное безопасное значение выхода OSF (0 – 100%).

2) Масштабирование входных и выходных аналоговых величин

Измеренное значение регулируемой переменной PV поступает на вход регулятора с выхода модуля ввода аналоговых сигналов или от коммуникационного процессора сети нижнего уровня в физических единицах измеряемого технологического параметра после первичной обработки, включающей:

контроль достоверности входного сигнала;

цифровую фильтрацию помех;

– линеаризацию;

– контроль уставок LL, L, H, HH;

 масштабирование в единицы шкалы измеряемого технологического параметра.

Все данные, необходимые для первичной обработки информации, задаются при программировании модулей ввода аналоговых сигналов. В модуле регуляторов никаких дополнительных обработок не требуется.

Задание регулятора SP поступает в единицах измерения PV по интерфейсу RS-485 с верхнего уровня (HMI панель или ПК). Перед расчетной частью алгоритма ПИД регулирования все аналоговые величины PV, SP, OUT приводятся к одному масштабу кодов в диапазоне 0 – 16383:

- начало шкалы PV, SP 0;
- конец шкалы PV, SP 16383;
- 0 % выходного сигнала OUT (4 мА) 0;
- 100% выходного сигнала ОUT (20 мА) 16383.

Таким образом, при выборе настроек, все входные и выходные величины ПИД регулятора можно интерпретировать в процентном представлении с разрешением (1/16383)\*100%=0,006%.

3) Выбор типа регулятора

Как уже указывалось выше в алгоритме ПИД регулирования пропорциональная, интегральная и дифференциальная части обрабатываются параллельно и не оказывают влияния друг на друга. Выбором соответствующих значений коэффициентов при П, И и Д составляющих можно реализовать различные законы регулирования:

 пропорционально-интегральный (ПИ) регулятор можно получить исключением влияния «Д» составляющей путем задания времени упреждения Td=0;

 пропорционально-дифференциальный (ПД) регулятор можно получить минимизацией влияния «И» составляющей путем задания максимально возможного времени изодрома Ti=3000 с;

 пропорциональный (П) регулятор можно получить минимизацией влияния «И» составляющей путем задания максимально возможного времени изодрома Ti=3000 с и исключением влияния «Д» составляющей путем задания времени упреждения Td=0 с. В режиме П - регулирования каждому значению ошибки регулирования соответствует определенное значение управляющей величины «U», при этом действует уравнение:

$$U - U_0 = K_P * e$$

Рабочая точка U<sub>0</sub> – это значение управляющей величины, при котором значение ошибки е = 0. Рабочая точка определяется автоматически при выводе регулируемой величины PV на выбранное заданное значение SP в ручном режиме работы регулятора и запоминается после переключения регулятора в автоматический режим.

В режиме П – регулирования всегда остается статическая ошибка регулирования, однако он бывает необходим в случае объекта без самовыравнивания (например, уровень).

4) Определение настроек регулятора

Заводские установки настроек регулятора следующие: Кр = 1, Ti=3000 с, Td=0 с.

Настройки регулятора рекомендуется выбирать, пользуясь кривой разгона объекта при нанесении скачкообразного изменения управляющего воздействия по методу Циглера - Николса для разомкнутых систем. При этом кривая разгона выглядит следующим образом:

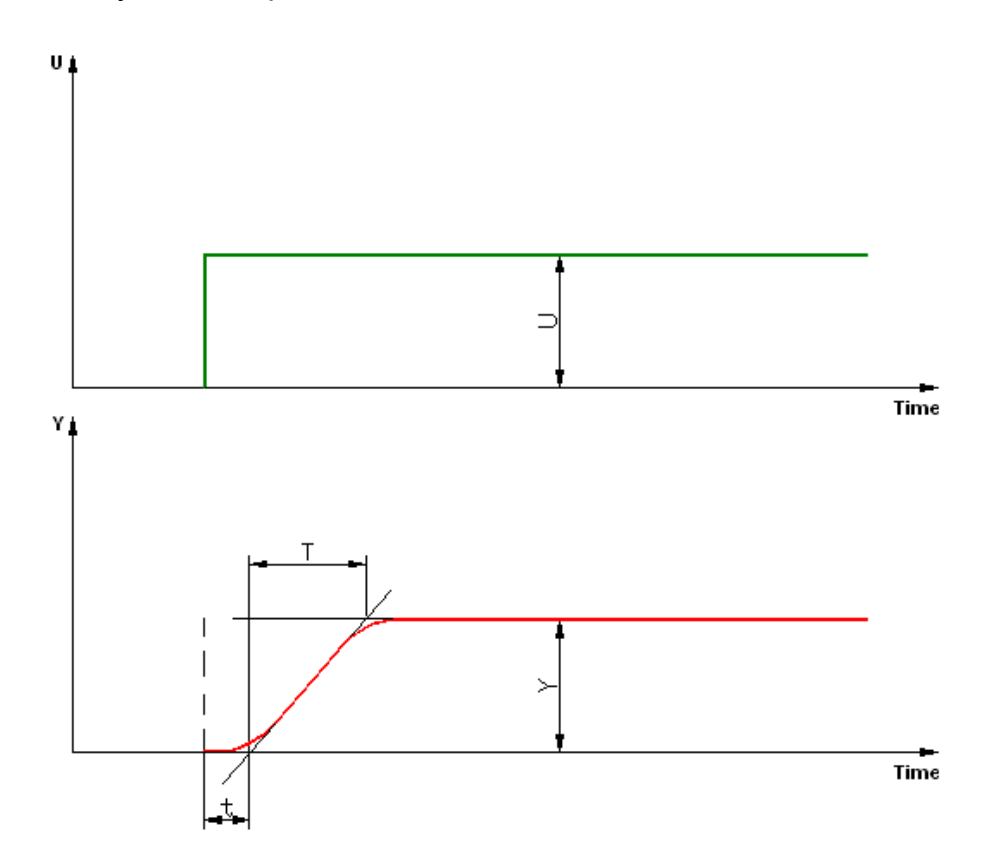

В различных литературных источниках приводятся следующие формулы, дающие хорошие средние значения параметров настройки регулятора:

 П – регулятор:
 Кр = T / (t \* K);

 ПИ – регулятор:
 Кр = (0,8 \* T) / (t \* K);

 коэффициент пропорциональности
 Кр = (0,8 \* T) / (t \* K);

 время изодрома
 Ti = 3 \* t

 ПИД – регулятор:
 Кр = (1,2 \* T) / (t \* K);

 время изодрома
 Ti = t (некоторые источники предлагают)

2 \* t)

время упреждения Td = 0,4 \* t

где: Ү – регулируемая переменная;

U – управляющее воздействие;

t – время запаздывания (в секундах);

Т – время компенсации в секундах);

К = Y / U –коэффициент передачи объекта регулирования.

При вычислении К, величины Y и U нужно интерпретировать в процентном представлении.

#### 5) Безударное включение регулятора в автоматический режим

Для безударного включения регулятора в автоматический режим нужно в ручном режиме, воздействуя на выходной сигнал регулятора OUT, вывести регулируемую переменную PV на выбранное значение. Регулятор при этом работает в следящем режиме и вход задания регулятора SP автоматически поддерживается равным измеренному значению регулируемой переменной PV (ошибка регулирование е = SP - PV равна 0). Дождавшись установившегося режима переключить регулятор в автоматический режим.

Для безударного включения в автоматический режим каскадной схемы нужно сначала оба регулятора перевести в ручной режим, затем:

- воздействуя на выходной сигнал регулятора №2 ОUT, вывести PV внутреннего контура на выбранное значение;

- дождаться достижения установившихся значений PV обоих регуляторов;

- воздействуя на выходной сигнал регулятора внешнего контура (№1) ОUТ установить его значение равным значению SP внутреннего контура; - переключить регулятор внутреннего контура (№2) в режим «Автомат», «АП»;

- переключить регулятор внешнего контура (№1) в режим «Автомат».

## 4. Программирование алгоритмов на языке функциональных блоков ФБЛ

В ПАС-05-2М возможно программирование алгоритмов обработки логических сигналов на языке функциональных блоков ФБЛ так же, как и в других исполнениях ПАС-05. Для программирования доступно до 120 ФБ.

Программирование расчетных арифметических блоков («суммирование», «вычитание», «умножение», «деление», «извлечение квадратного корня», «интегрирование расходов») возможно так же, как и в других исполнениях ПАС-05. Для программирования доступно до 24 арифметических блоков, в том числе до 2-х интеграторов расходов.

Правила программирования ФБЛ см. в документе Прибор ПАС-05 "Руководство пользователя" ЦКЛГ.421411.005 ИЗ.

#### 5. Программирование локальной сети нижнего уровня

В ПАС-05-2М возможно использование локальной сети нижнего уровня RS-485 протокол ModBus RTU так же, как и в других исполнениях ПАС-05. По локальной сети подключаются источники дискретных и аналоговых сигналов, которые могут использоваться для сигнализации, блокировки, отображения на экране HMI панели, передачи на верхний уровень, в алгоритмах ФБЛ. ПАС-05-2М выполняет функцию MASTER, всего по локальной сети может быть подключено до 31 SLAVE. Функция 15 протокола ModBus не выполняется.

Правила программирования локальной сети нижнего уровня см. в документе Прибор ПАС-05 "Руководство пользователя" ЦКЛГ.421411.005 ИЗ.

## 6. Ошибки при программировании ПАС-05-2М по ModBus протоколу Код ошибки

01 1) запрошенная функция не поддерживается прибором;

2) предыдущий запрос не был передачей блока БД (при запросе о результатах программирования функцией 14);

**02** 1) ошибка обмена с модулем МУВВ при чтении БД реперных точек калибровки (неисправность модуля );

2) ошибка адреса записываемых регистров (в запросе ф16 – запись двухбайтных регистров).

**03** 1) ошибка в данных (общий случай ошибки: № блока БД, начального адреса или количества данных в запросе);

2) ошибка количества записываемых регистров (в запросе ф16 – запись двухбайтных регистров).

- **05** 1) ошибка записи БД в ЕЕРROM модуля МУВВ;
  - 2) ошибка записи БД текстовых реквизитов и размерностей;
  - 3) ошибка записи БД регулятора;
- **10 (0Ah)** некорректный адрес МУВВ при загрузке БД.
- **11 (0Bh)** ошибка загрузки БД в модуль МУВВ.
- **12 (0Ch)** нет подтверждения программирования от МУВВ (МУВР).

## 7. ПРОТОКОЛ ОБМЕНА ПАС-05-2М С ВЕРХНИМ УРОВНЕМ УПРАВЛЕНИЯ

Для обмена информацией с верхним уровнем контроля и управления в ПАС-05-2М предусмотрены 2 интерфейса: RS-485 и Ethernet.

По интерфейсу RS-485 реализуются все предусмотренные в приборе функции ModBus протокола, включая программирование, режим RTU SLAVE. По умолчанию настройки последовательного интерфейса: 9600 бод, 2 стоп бита, без контроля четности.

По интерфейсу Ethernet, протокол MODBUS TCP/IP, доступно чтение дискретных переменных по ф.1 и аналоговых переменных по ф.3.

### 7.1 Коды функций обмена по интерфейсу RS-485

Коды функций обмена ПАС-05-2М по интерфейсу RS-485 (протокол Modbus RTU) приведены в таблице B.1

| Функция |      | Назранио                    | Назналонио                                            |  |
|---------|------|-----------------------------|-------------------------------------------------------|--|
| DEC     | HEX  | Пазвание                    | Пазпачение                                            |  |
| 1       | 0x01 | Read Coils                  | Чтение текущего состояния группы дискретных выходов   |  |
| 2       | 0x02 | Read Discrete<br>Inputs     | Чтение текущего состояния группы дискретных<br>входов |  |
| 3       | 0x03 | Read Holding<br>Register    | Чтение регистров хранения аналоговых сигна-<br>лов    |  |
| 5       | 0x05 | Write Single Coil           | Изменение состояния логической ячейки                 |  |
| 16      | 0x10 | Write Multiple<br>Registers | Запись нескольких двухбайтных регистров               |  |
| 17      | 0x11 | Report Slave ID             | Идентификация устройства                              |  |
| 70      | 0x46 | Set Time                    | Установка текущего времени                            |  |

Таблица В.1

#### 7.1.1 Исключительные ситуации

Коды исключительных ситуаций приведены в таблице В.2. Когда Slave обнаруживает одну их этих ошибок, он посылает ответное сообщение Master, содержащее адрес Slave, код функции, код ошибки и контрольную сумму. Для указания на то, что ответное сообщение – это уведомление об ошибке, код функции + 0x80.

Таблица В.2

| Код |       | Назранио                  | Назналение                                                                                                    |  |  |  |
|-----|-------|---------------------------|----------------------------------------------------------------------------------------------------|--|--|--|
| DEC | HEX   | Пазвание                  | Пазпачение                                                                                                    |  |  |  |
| 1   | 0x01  | Illegal Function          | Функция не поддерживается данным Slave                                                                                                    |  |  |  |
| 2   | 0x02  | Illegal Data              | Значение в поле адрес недопустимы для                                                                                                    |  |  |  |
| _   | 0/102 | Address                   | данного Slave                                                                                                    |  |  |  |
| 3   | 0x03  | Illegal Data Value        | Значение в поле данные недопустимы для                                                                                                    |  |  |  |
| 5   | 0.00  | lilegal Data Value        | данного Slave                                                                                                    |  |  |  |
| 4   | 0x04  | Device Failure            | Отказ устройства                                                                                                    |  |  |  |
| 5   | 0x05  | ACKNOWLEDGE               | Ответ на запрос – POLL PROGRAM<br>COMPLETE: SL принял запрос WRITE DATA<br>PROGRAM без ошибок и начал выполнять<br>операцию программирования. При записи<br>данных программирования в EEPROM про-<br>изошла ошибка. Повторить запрос WRITE<br>DATA PROGRAM |  |  |  |
| 6   | 0x06  | BUSY, REJECTED<br>MESSAGE | Ответ на запрос – POLL PROGRAM<br>COMPLETE: Сообщение было принято без<br>ошибок, но SL в данный момент выполняет<br>долговременную операцию программирова-<br>ния. Запрос необходимо повторить позднее                                                    |  |  |  |

#### 7.1.2 Описание функций обмена

Функция 1: Чтение текущего состояния логических ячеек

Данная функция позволяет пользователю получить текущее состояние (0/1) бинарных логических ячеек ПАС-05-2М.

Адресное пространство логических ячеек:

| A        | дрес           | Описание                                                                                                    |  |  |
|----------|----------------|----------------------------------------------------------------------------------------------------|--|--|
| DEC      | HEX            | Описание                                                                                                    |  |  |
| 0 - 8    | 0x0008         | Состояние выходов МР53, 0-откл.1-вкл.                                                                                                    |  |  |
| 96-103   | 0x0008         | Настройки UART BУ: 96-99 скорость, 100-103 стоп, четность.<br>96-9600, 97-19200, 98-57600, 99-115200<br>100 - нет контр. четн.,2 стоп бита, 101 - чет, 2 стоп бита<br>102 - нечет, 2 стоп бита, 103 - нет контр. четности,1 стоп бит |  |  |
| 104, 105 | 0x0068, 0x0069 | флаги инкремента SP/OUT регуляторов 1,2                                                                                                    |  |  |
| 112, 113 | 0x0070, 0x0071 | флаги декремента SP/OUT регуляторов 1,2                                                                                                    |  |  |
| 122      | 0x007a         | сигнал ошибки конфигурации при запуске                                                                                                    |  |  |
| 123,124  | 0x007b, 0x007c | общий прерыв. сигнал на HMI 123-предупр. 124-аварийн                                                                                                    |  |  |
| 125      | 0x007d         | Переключатель режима блокировка ВКЛ/ОТКЛ                                                                                                    |  |  |
| 126,127  | 0x007e, 0x007f | Команды КВИТ и СБРОС                                                                                                    |  |  |
| 544      | 0x0220         |                                                                                                    |  |  |
| 545      | 0x0221         |                                                                                                    |  |  |
| 546      | 0x0222         | Флаги недостоверности аналоговых сигналов Апут+4                                                                                                    |  |  |
| 547      | 0x0223         |                                                                                                    |  |  |
| 784      | 0x0310         | Режим А / Р регулятора №1                                                                                                    |  |  |
| 785      | 0x0311         | Режим АП регулятора №1                                                                                                    |  |  |

| 790       | 0x0316          | Неисправность выхода ОUT регулятора №1                                                        |
|-----------|-----------------|-----------------------------------------------------------------------------------------------|
| 791       | 0x0317          | Неисправность входа PV регулятора №1                                                          |
| 792       | 0x0318          | Режим А / Р регулятора №2                                                                     |
| 793       | 0x0319          | Режим АП регулятора №2                                                                        |
| 798       | 0x031E          | Неисправность выхода ОUT регулятора №2                                                        |
| 799       | 0x031F          | Неисправность входа PV регулятора №2                                                          |
| 832-895   | 0x0340 - 0x037f | команды управления с верхнего уровня (КВУ 64 шт.)                                             |
| 896-1015  | 0x0380 - 0x03f7 | выходы функциональных .блоков на текущем шаге (120 шт.)                                       |
| 1056÷1061 | 0x0420÷0x0425   | Флаги недостоверности дискретных сигналов DI1÷6                                               |
| 1062÷1077 | 0x0426÷0x0435   | Флаги недостоверности нарушения уставок LL,L,H,HH анало-<br>говых сигналов AIN1÷4 (16 флагов) |

В запросе в дополнение к сетевому адресу и номеру функции указывается начальный адрес (2 байта) и количество требуемых входов (2 байта).

Пример запроса флагов достоверности аналоговых входов AIN1÷4:

| Сетевой<br>адрес | Функция | Адрес<br>первой ячейки |        | Чис.<br>яче | по<br>ек | CRC  |      |
|------------------|---------|------------------------|--------|-------------|----------|------|------|
| 0                | 1       | 2 (High)               | 3(Low) | 4(High)     | 5(Low)   | 6    | 7    |
| 0x01             | 0x01    | 0x02                   | 0x20   | 0x00        | 0x04     | 0x3D | 0xBB |

Ответное сообщение:

| Сетевой Функция адрес |      | Число<br>байт | Число<br>байт Данные |      | CRC  |  |  |
|-----------------------|------|---------------|----------------------|------|------|--|--|
| 0                     | 1    | 2             | 3                    | 4    | 5    |  |  |
| 0x01                  | 0x01 | 0x01          | 0xF3                 | 0x11 | 0xCD |  |  |

Данные в ответном сообщении упакованы по биту на каждую ячейку (1 = ON, 0 = OFF) начиная с младшего бита и кончая старшим. Если количество запрошенных ячеек не кратно 8, то остальные биты не имеют значения. Аналогично если запрошено большее количество выходов, чем имеется в данной модификации прибора, то лишние биты не имеют значения. За один запрос можно получить до 128 ячеек.

Функция 2: Чтение состояния дискретных входов

Данная функция позволяет пользователю получить состояние (0/1) входных дискретных сигналов ПАС-05-2М. В запросе в дополнение к сетевому адресу и номеру функции указывается начальный адрес (2 байта) и количество требуемых входов (2 байта).

#### Адресное пространство дискретных входов:

|       | Адрес         | Описание                                                |  |  |  |
|-------|---------------|---------------------------------------------------------|--|--|--|
| DEC   | HEX           | Описание                                                |  |  |  |
| 0     | 0x0000        | Входной дискретный сигнал DI1                           |  |  |  |
| 1     | 0x0001        | Входной дискретный сигнал DI2                           |  |  |  |
| 2     | 0x0002        | Входной дискретный сигнал DI3                           |  |  |  |
| 3     | 0x0003        | Входной дискретный сигнал DI4                           |  |  |  |
| 4     | 0x0004        | Входной дискретный сигнал DI5                           |  |  |  |
| 5     | 0x0005        | Входной дискретный сигнал DI6                           |  |  |  |
| 6÷9   | 0x0006÷0x0009 | Срабатывание уставок LL,L,H,HH аналогового сигнала AIN1 |  |  |  |
| 10÷13 | 0x000A÷0x000D | Срабатывание уставок LL,L,H,HH аналогового сигнала AIN2 |  |  |  |
| 14÷17 | 0x000E÷0x0011 | Срабатывание уставок LL,L,H,HH аналогового сигнала AIN3 |  |  |  |
| 18÷21 | 0x0012÷0x0015 | Срабатывание уставок LL,L,H,HH аналогового сигнала AIN4 |  |  |  |

Пример запроса входных дискретных сигналов DI1÷DI6 и срабатываний уставок LL,L,H,HH аналоговых сигналов AIN1÷AIN6:

| Сетевой<br>Адрес | Функция | Адрес<br>первого входа |        | Чис<br>вход | ло<br>(ов | CRC  |      |
|------------------|---------|------------------------|--------|-------------|-----------|------|------|
| 0                | 1       | 2 (High)               | 3(Low) | 4(High)     | 5(Low)    | 6    | 7    |
| 0x01             | 0x02    | 0x00                   | 0x00   | 0x00        | 0x16      | 0xF9 | 0xC4 |

Ответное сообщение:

| Сетевой<br>адрес | Функция | Число<br>байт | Данные |      | CRC  |      |      |
|------------------|---------|---------------|--------|------|------|------|------|
| 0                | 1       | 2             | 3      | 4    | 5    | 6    | 7    |
| 0x01             | 0x02    | 0x03          | 0x01   | 0x00 | 0x00 | 0x29 | 0x8E |

Данные в ответном сообщении упакованы по биту на каждую ячейку (1 = ON, 0 = OFF) начиная с младшего бита и кончая старшим. Если количество запрошенных ячеек не кратно 8, то остальные биты не имеют значения. Аналогично если запрошено большее количество выходов, чем имеется в данной модификации прибора, то лишние биты не имеют значения. За один запрос можно получить состояние всех 22 дискретных входных сигналов.

ФУНКЦИЯ 3: ЧТЕНИЕ РЕГИСТРОВ ХРАНЕНИЯ АНАЛОГОВЫХ СИГНАЛОВ

Данная функция позволяет получить двоичное содержимое 32-х разрядных регистров хранения аналоговых сигналов ПАС-05-2М. Прибор в ответ на данный

запрос передает значения аналоговых величин в формате вещественного числа стандарта IEEE754 старшим байтом вперед (порядок, старший байт мантиссы, средний байт мантиссы младший байт мантиссы). Каждый 32-х разрядный регистр интерпретируется как два 16-битных (2-х байтных) регистра.

В запросе в дополнение к сетевому адресу и номеру функции указывается начальный адрес, кратный двум и количество запрашиваемых регистров (для одного сигнала – 2, для двух – 4 и т.д.). За один запрос может быть получено от 2 до 96 регистров.

| Адрес   |        | Описание                                               |  |  |  |  |
|---------|--------|--------------------------------------------------------|--|--|--|--|
| DEC     | HEX    | Ollincative                                            |  |  |  |  |
| 0,1     | 0x0000 |                                                        |  |  |  |  |
| 2,3     | 0x0002 |                                                        |  |  |  |  |
| 4,5     | 0x0004 | измеренные значения входных аналоговых сигналов Анат+4 |  |  |  |  |
| 6,7     | 0x0006 |                                                        |  |  |  |  |
| 672,673 | 0x02A0 | Значение SP регулятора №1                              |  |  |  |  |
| 674,675 | 0x02A2 | Значение OUT регулятора №1                             |  |  |  |  |
| 676,677 | 0x02A4 | Значение PV регулятора №1                              |  |  |  |  |
| 678,679 | 0x02A6 | Значение SP регулятора №2                              |  |  |  |  |
| 680,681 | 0x02A8 | Значение OUT регулятора №2                             |  |  |  |  |
| 682,683 | 0x02AA | Значение PV регулятора №2                              |  |  |  |  |

#### Адресное пространство регистров:

Пример чтения величины SP регулятора №1:

| Сетевой<br>Адрес | Функция | Адрес<br>регистра |        | Чис<br>регис | ло<br>тров | CRC  |      |
|------------------|---------|-------------------|--------|--------------|------------|------|------|
| 0                | 1       | 2 (High)          | 3(Low) | 4(High)      | 5(Low)     | 6    | 7    |
| 0x01             | 0x03    | 0x02              | 0xA0   | 0x00         | 0x02       | 0xC5 | 0x91 |

#### Ответное сообщение:

| Сетевой<br>адрес | Функция | Число<br>байт | Данные |      |      |      | CRC  |      |
|------------------|---------|---------------|--------|------|------|------|------|------|
| 0                | 1       | 2             | 3      | 4    | 5    | 6    | 7    | 8    |
| 0x01             | 0x03    | 0x04          | 0x42   | 0x2A | 0x00 | 0x00 | 0xCF | 0x83 |

Т.о. получаем число **0х422А0000** (HEX), что эквивалентно **42.5** в стандарте IEEE754.

#### Функция 5: Запись одной ячейки

Данная функция позволяет пользователю изменить состояние одной логической ячейки адресуемого Slave. Число 0xFF00 устанавливает ячейку в единицу, число 0x0000 – в ноль.

| Ад  | pec    | Описание                                              |  |  |
|-----|--------|-------------------------------------------------------|--|--|
| DEC | HEX    | Описание                                              |  |  |
| 125 | 0x007D | Режим блокировки: 0-включить, 1-отключить             |  |  |
| 126 | 0x007E | Квитирование сигнализации: 1-квитировать              |  |  |
| 127 | 0x007F | Сброс сигнализации: 1-сбросить                        |  |  |
| 784 | 0x0310 | Режим А / Р регулятора №1: 0-РУЧНОЙ, 1-АВТОМАТ        |  |  |
| 785 | 0x0311 | Режим АП регулятора №1: 1-АП включить, 0-АП отключить |  |  |
| 792 | 0x0318 | Режим А / Р регулятора №2: 0-РУЧНОЙ, 1-АВТОМАТ        |  |  |
| 793 | 0x0319 | Режим АП регулятора №2: 1-АП включить, 0-АП отключить |  |  |

Адресное пространство логических ячеек:

Пример запроса для активации квитирования (запись в ячейку единицы):

| Сетевой<br>адрес | Функция | Адрес    | ячейки | Знач    | ение   | CRC  |      |
|------------------|---------|----------|--------|---------|--------|------|------|
| 0                | 1       | 2 (High) | 3(Low) | 4(High) | 5(Low) | 6    | 7    |
| 0x01             | 0x05    | 0x00     | 0x7E   | 0xFF    | 0x00   | 0xEC | 0x22 |

Ответное сообщение совпадает с запросом при условии отсутствия ошибок (эхо).

Функция 16: Запись двухбайтных регистров

В ПАС-05-2М данная функция предназначена для записи двухбайтных регистров, содержащих аналоговые значения, служащие уставками или настроечными параметрами для различных функциональных блоков программного обеспечения:

- задания (SP) регуляторов при работе в автоматическом режиме;

- выходы (OUT) регуляторов при работе в ручном режиме;

- установка новых даты / времени с верхнего уровня (ПК или панель оператора HMI).

#### Адресное пространство регистров:

| Адр     | oec    | Описание                   |  |  |  |  |  |
|---------|--------|----------------------------|--|--|--|--|--|
| DEC     | HEX    | Списание                   |  |  |  |  |  |
| 672,673 | 0x02A0 | Значение SP регулятора №1  |  |  |  |  |  |
| 674,675 | 0x02A2 | Значение OUT регулятора №1 |  |  |  |  |  |
| 678,679 | 0x02A6 | Значение SP регулятора №2  |  |  |  |  |  |
| 680,681 | 0x02A8 | Значение OUT регулятора №2 |  |  |  |  |  |
| 1000    | 0x03E8 | Секунда (0-59)             |  |  |  |  |  |
| 1001    | 0x03E9 | Минута (0-59)              |  |  |  |  |  |
| 1002    | 0x03EA | Час (0-23)                 |  |  |  |  |  |
| 1003    | 0x03EB | День (1-31)                |  |  |  |  |  |
| 1004    | 0x03EC | Месяц (1-12)               |  |  |  |  |  |
| 1005    | 0x03ED | Год (*)                    |  |  |  |  |  |
| 1006    | 0x03EE | День недели (*)            |  |  |  |  |  |

(\*) ПРИ ЧТЕНИИ ГОД: 2000-2099, ДЕНЬ НЕДЕЛИ: 1 - ВОСКРЕСЕНЬЕ. ПРИ ЗАПИСИ ГОД: 0-99, ДЕНЬ

недели: 1 - понедельник.

# Для примера запишем новое значение SP = 75.18 для регулятора №1, при этом число 75.18 стандарта IEEE754 эквивалентно **0х42965С29** (HEX):

| Сетевой<br>адрес | функция | Ад<br>реги | рес<br>стра | Чис<br>регис | сло<br>стров | Число<br>байт | Данные |      |      | CR   | C    |      |
|------------------|---------|------------|-------------|--------------|--------------|---------------|--------|------|------|------|------|------|
| 0                | 1       | 2 (High)   | 3 (Low)     | 4 (High)     | 5 (Low)      | 6             | 7      | 8    | 9    | 10   | 11   | 12   |
| 0x01             | 0x10    | 0x02       | 0xA0        | 0x00         | 0x02         | 0x04          | 0x42   | 0x96 | 0x5C | 0x29 | 0xEC | 0x3D |

Ответное сообщение:

| Сетевой<br>Адрес | Функция | Адрес<br>регистра |         | Чис<br>регис | ло<br>тров | CRC  |      |
|------------------|---------|-------------------|---------|--------------|------------|------|------|
| 0                | 1       | 2 (High)          | 3 (Low) | 4 (High)     | 5 (Low)    | 6    | 7    |
| 0x01             | 0x10    | 0x02              | 0xA0    | 0x00         | 0x02       | 0x40 | 0x52 |

Функция 17: Запрос для получения типа адресуемого SL

Данный запрос позволяет получить конфигурацию прибора ПАС-05-2М:

Запрос:

| Сетевой<br>адрес | Функция | CRC  |      |  |
|------------------|---------|------|------|--|
| 0                | 1       | 2    | 3    |  |
| 0x01             | 0x11    | 0xC0 | 0x2C |  |

#### Ответное сообщение:

| Сетевой<br>Адрес | Функция | Число<br>байт | Данные | конфи | CRC      |      |      |
|------------------|---------|---------------|--------|-------|----------|------|------|
| 1                | 2       | 3             | 4 / D1 |       | 18 / D15 | 19   | 20   |
| 0x01             | 0x11    | 0×0F          | 0x02   | •••   | 0x02     | 0x2A | 0xB0 |

## Данные ответа содержат 15 байт:

| Байт   | Значение |     |                                                   |  |  |  |
|--------|----------|-----|---------------------------------------------------|--|--|--|
| данных | HEX      | DEC | Описание данных конфигурации                      |  |  |  |
| D1     | 0x02     | 2   | Число установленных модулей ввода / вывода        |  |  |  |
| D2     | 0x0D     | 13  | Код модуля №1 (адрес 0) 0x0D – МУВВ               |  |  |  |
| D3     | 0x03     | 3   | Код модуля №2 (адрес 1) 0x03 – MP-53              |  |  |  |
| D4     | 0x00     | 0   |                                                   |  |  |  |
| D5     | 0x00     | 0   |                                                   |  |  |  |
| D6     | 0x00     | 0   |                                                   |  |  |  |
| D7     | 0x00     | 0   |                                                   |  |  |  |
| D8     | 0x00     | 0   |                                                   |  |  |  |
| D9     | 0x00     | 0   |                                                   |  |  |  |
| D10    | 0x00     | 0   | Адрес последнего модуля дискретного ввода + 1 (*) |  |  |  |
| D11    | 0x01     | 1   | Адрес последнего модуля аналогового ввода + 1 (*) |  |  |  |
| D12    | 0x08     | 8   | Количество дискретных выходов                     |  |  |  |
| D13    | 0x16     | 22  | Количество дискретных входных сигналов            |  |  |  |
| D14    | 0x04     | 4   | Количество аналоговых входных сигналов            |  |  |  |
| D15    | 0x02     | 2   | Тип модуля индикации                              |  |  |  |

(\*) Равен 0х00, если модули данного типа отсутствуют.

Функция 70: Установка текущего времени во все приборы сети

Широковещательный запрос (Сетевой адрес = 0x00), направляется всем Slave в сети, передается 7 байт данных:

| Сетевой<br>Адрес | Функция | Время / Дата |        |        |        |        |        |        |      | CRC  |  |
|------------------|---------|--------------|--------|--------|--------|--------|--------|--------|------|------|--|
| 0                | 1       | 2 / D1       | 3 / D2 | 4 / D3 | 5 / D4 | 6 / D5 | 7 / D6 | 8 / D7 | 7    | 8    |  |
| 0x00             | 0x46    | 0x1E         | 0x0F   | 0x0C   | 0x0A   | 0x0C   | 0x12   | 0x01   | 0x6E | 0xAE |  |

| Байт   | Знач | ение | 074000440           | Пиопороц |
|--------|------|------|---------------------|----------|
| данных | HEX  | DEC  | Описание            | диапазон |
| D1     | 0x1E | 30   | Секунда             | 0÷59     |
| D2     | 0x0F | 15   | Минута              | 0÷59     |
| D3     | 0x0C | 12   | Час                 | 0÷23     |
| D4     | 0x0A | 10   | День                | 1÷31     |
| D5     | 0x0C | 12   | Месяц               | 1÷12     |
| D6     | 0x12 | 18   | Год                 | 0÷99     |
| D7     | 0x01 | 1    | День недели (ПН÷ВС) | 1÷7      |

Т.о. на приборе устанавливается время / дата: **12:15:30 10.12.18 ПН**, ответ на широковещательный запрос не предусмотрен.

Также возможна установка времени при помощи функции 16 (см. п. 6.3.5).

## 7.2 Коды функций обмена по интерфейсу Ethernet с использованием встроенного в панель WEINTEK MODBUS TCP/IP сервера

Панель WEINTEK, входящая в состав прибора ПАС-05-2М, поставляется с настроенным MODBUS TCP/IP сервером.

Сетевые настройки панели:

- адрес панели 192.168.0.100
- маска подсети 255.255.255.0
- шлюз 192.168.0.1
- DNS 192.168.0.1

При необходимости эти настройки можно изменить через системное меню панели.

Настройки MODBUS TCP/IP сервера:

- порт - 502

- номер устройства в сети MODBUS – 1

При необходимости эти настройки можно изменить через среду разработки панели.

При помощи функционала MODBUS TCP/IP сервера клиенту, в качестве которого может выступать SCADA, другая панель WEINTEK или устройство, поддерживающее протокол MODBUS TCP/IP, становятся доступными регистры панели, содержащие состояние входных и выходных сигналов ПАС-05.

Панель WEINTEK транслирует состояние дискретных входных и выходных сигналов ПАС-05 в свою память и обеспечивает доступ к ней по функции 01 MODBUS протокола по следующим адресам:

- дискретные входы LB 1000-1021 – 22 сигнала типа BIT

- дискретные выходы LB 2000-2007 – 8 сигналов типа BIT

- недостоверность аналоговых входов LB 1500-1503 – 4 сигнала типа BIT

- недостоверность дискретных входов LB 1700-1021 – 22 сигнала типа BIT

Панель WEINTEK транслирует состояние аналоговых входных сигналов ПАС-05 в свою память и обеспечивает доступ к ней по функции 03 MODBUS протокола по следующим адресам:

- аналоговые входы LW 1000-1006 – 4 сигнала типа FLOAT32 Последовательность байтов при чтении числа FLOAT32: порядок, старший байт мантиссы, средний байт мантиссы, младший байт мантиссы.

Текущее время/дата панели WEINTEK доступны по функции 03 по следующим адресам:

- секунды LW 9017
- минуты LW 9018
- часы LW 9019
- день LW 9020
- месяц LW 9021
- год LW 9022
- день недели LW 9023

Запись в панель времени/даты доступна по функции 06 по тем же адресам.

#### 8. Аварийные ситуации

При неверных действиях пользователей, неверных форматах или недопустимых значениях входных данных, система выдает пользователю соответствующие сообщения об ошибках, приведенные в п.п. 4.1.2, 4.3.6, 4.3.12 руководства пользователя ЦКЛГ.421411.005 ИЗ и в разделе 10 "Возможные неисправности и способы их устранения" руководства по эксплуатации ЦКЛГ.421411.005 РЭ.

В ПАС-05-2М состояние модулей диагностируется при включении прибора и в режиме циклической работы:

- при включении (запуске) прибора выдается кратковременный звуковой сигнал, свидетельствующий о нормальном состоянии модулей прибора;

- если отказ модуля обнаружен при включении (запуске) прибора, включается непрерывный звуковой сигнал (звук может быть выключен нажатием кнопки «КВИТ»). Связь МЦП с НМІ панелью при этом сохраняется и в опции меню «КОН-ФИГУРАЦИЯ» отображается фактическая конфигурация на момент запуска, в которой код отказавшего модуля = 0;

- при отказе модуля (МУВВ или МР-53) в режиме циклической работы включается непрерывный звуковой сигнал (звук может быть выключен нажатием кнопки «КВИТ»). Связь с НМІ панелью при этом сохраняется. На экране НМІ панели, в опции меню «КОНФИГУРАЦИЯ» отображается фактическая конфигурация на момент запуска прибора, отказавший модуль отображается в таблице модулей красным цветом;

- если обнаружен отказ модуля звуковой сигнализации, то звукового сигнала быть не может, но в опции меню «КОНФИГУРАЦИЯ» отказавший модуль отображается в таблице модулей красным цветом.

В любом из этих случаев следует выключить прибор, устранить неисправность путем замены отказавшего модуля на исправный, восстановить настройки модуля МУВВ (если он заменен) и продолжить работу.